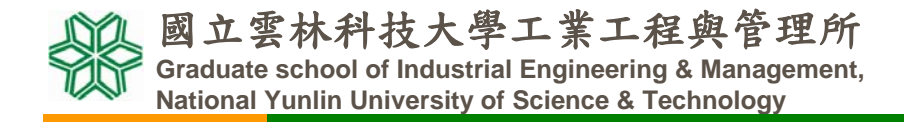

系統可靠度實驗室 System Reliability Lab. http://campusweb.yuntech.edu.tw/~qre/index.htm

### Excel的統計分析

第二版 李佩熹 編輯 2008/05

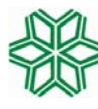

國立雲林科技大學工業工程與管理所 Graduate school of Industrial Engineering & Management, National Yunlin University of Science & Technology

> 系統可靠度實驗室 System Reliability Lab. http://campusweb.yuntech.edu.tw/~qre/index.htm

### 敘述統計與機率計算

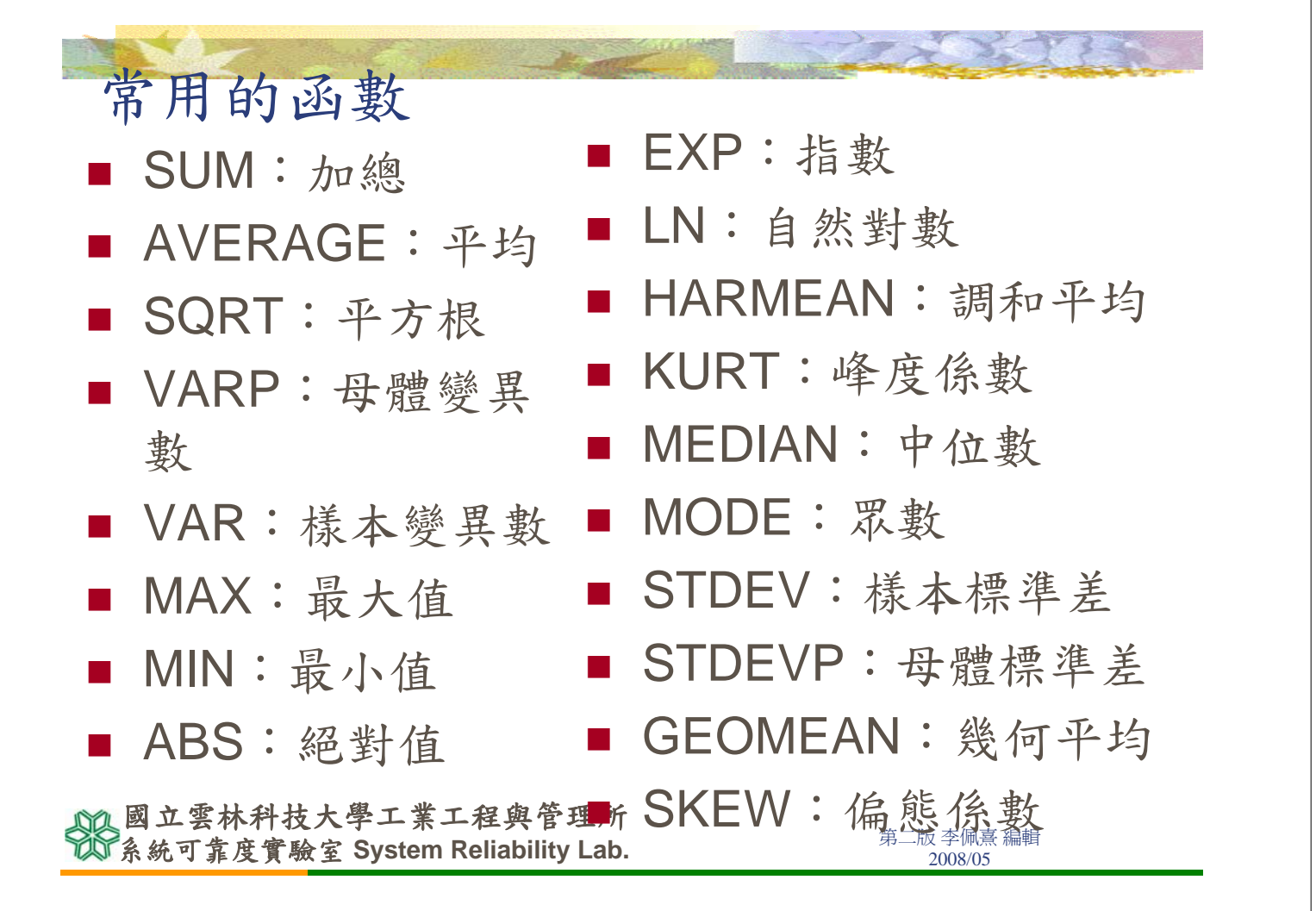

| ht i the st                               | A DECEMBER OF THE REAL |
|-------------------------------------------|------------------------|
| 敘述統計 □ 器工具→次約八七→分はなされ。                    |                        |
| ■ 送上县→貝科分析→叙述統計。                          |                        |
| ■ 見Excel的敘述統計                             |                        |
| <b>敘述統計</b> ? ▼                           |                        |
| 輸入<br>輸入範圍():                             | →資料範圍                  |
| 分組方式: • 逐欄(C)                             |                        |
| ○ 逐列 (R)                                  |                        |
| 「輸出選項                                     |                        |
| ☞ 輸出範圍(O): \$F\$1:\$H\$16 10              |                        |
| ○ 新工作表(P):                                |                        |
| ○ 新活直鐘(M)                                 |                        |
| ☑ 摘要統計(S)                                 |                        |
| ✓ 平均數信賴度(N): 95 %                         | ——勾選輸出項目               |
| 第K個最大値(A): 1                              |                        |
| □ 第K 個最小値( <u>M</u> ): 1                  |                        |
|                                           | 第二版 李佩喜 編輯             |
| WF 示 宛 丁 非 皮 貝 微 至 System Kenability Lab. | 2008/05                |

#### 二項分配

血型O型的人比例有40%,抽10人,3 人是O型的人的機率?3人以下是O型的 人的機率?大於3人是O型的人的機率?

■ P(x=3) , P(x=3) , P(x>3)

■ 函數名稱:BINOMDIST

$$P(x) = \binom{n}{x} \times p^{x} \times q^{n-x}$$

n = 10 p = 0.4 q = 1 - p = 1 - 0.4 = 0.6

國立雲林科技大學工業工程與管理所 系統可靠度實驗室 System Reliability Lab.

第二版 李佩熹 編輯 2008/05

二項分配

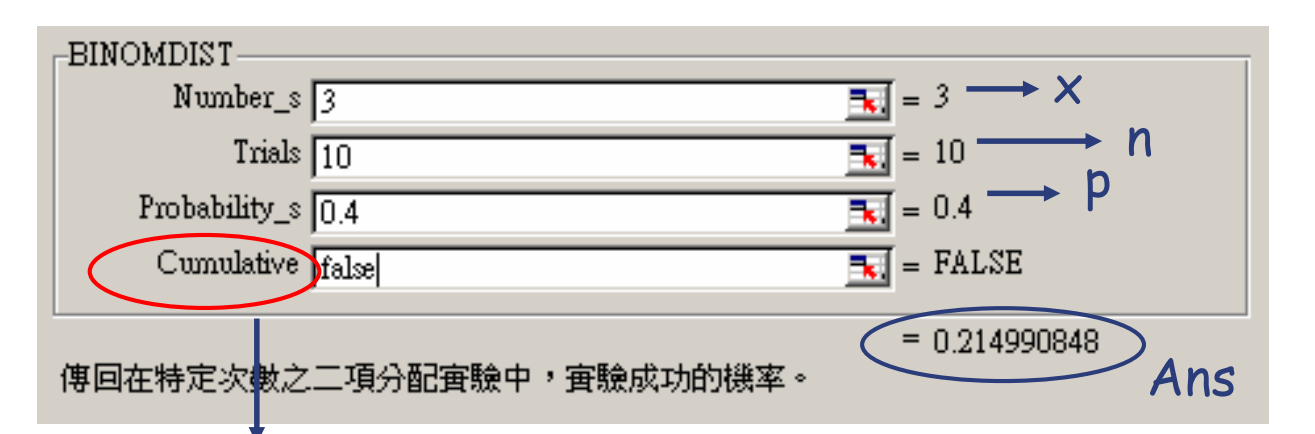

決定是否將**x=3**以下機率值累加,如果P(**x=3**), 設False,如果P(**x<=3**),設Ture。

P (x=3) =0.21499 , P (x<=3) =0.38228

 

 P(x>3)=1-P(x<=3)=1-0.38228=0.61772</td>

 國立雲林科技大學工業工程與管理所

 第二版李佩熹 編輯 2008/05

| 超幾何分配                                                                                                    |
|----------------------------------------------------------------------------------------------------|
| ■ 52張撲克牌,有13張黑桃,由52張抽6                                                                                          |
| 張,有1張黑桃機率?? P(x=1)=??                                                                                           |
|                                                                                                    |
| ■ 函數名稱·FIFGEONDISI                                                                                              |
| $P(x) = \frac{C_x^K \times C_{n-x}^{N-K}}{C_n^N}  \text{ if } \ m = 52 \qquad K = 13 \qquad n = 6 \qquad x = 1$ |
| HYPGEOMDIST                                                                                                    |
| Sample_s $1 \longrightarrow X$                                                                                  |
| Number_sample $[6 ] = 6 \longrightarrow N$                                                                      |
| Population_s $13$ $= 13$ Number and $50$                                                                        |
|                                                                                                    |
| 傳回路幾何分配。 = 0.367651529 Ans                                                                                      |
|                                                                                                    |
| 國立雲林科技大學工業工程與管理所                                                                                                |
| 了你们就是了一个的问题,我们就是一个问题,我们就是一个问题,我们就是一个问题,我们就是一个问题,我们就是一个问题,我们就是一个问题,我们就是一个问题,我们就是一个问题。                            |
|                                                                                                    |
|                                                                                                    |
|                                                                                                    |
| 泊松分配                                                                                                    |
| ■ 收費站5分鐘有10輛車經過,5分鐘少於等                                                                                          |
| 於6輛車經過的機率?? P(x<=6)=?                                                                                           |
|                                                                                                    |
| ■ 函數名稱:POISSON                                                                                                  |
| $P(X \le 6) = \frac{e^{-1} \times \lambda}{10}  \ddagger + \lambda = 10$                                        |
| X!                                                                                                    |
|                                                                                                    |
| $A \mid D \qquad = 0 \longrightarrow A$ $Mean 10 \qquad = 10 \longrightarrow A$                                 |
| Cumulative truel                                                                                                |
|                                                                                                    |
|                                                                                                    |
| = 0.130141421 Ans                                                                                               |
| = 0.130141421 Ans<br>因為計算X=6以下累加機率,所以設True                                                                      |
| = 0.130141421 Ans<br>因為計算X=6以下累加機率,所以設True                                                                      |
| ■立雲林科技大學工業工程與管理所                                                                                                |

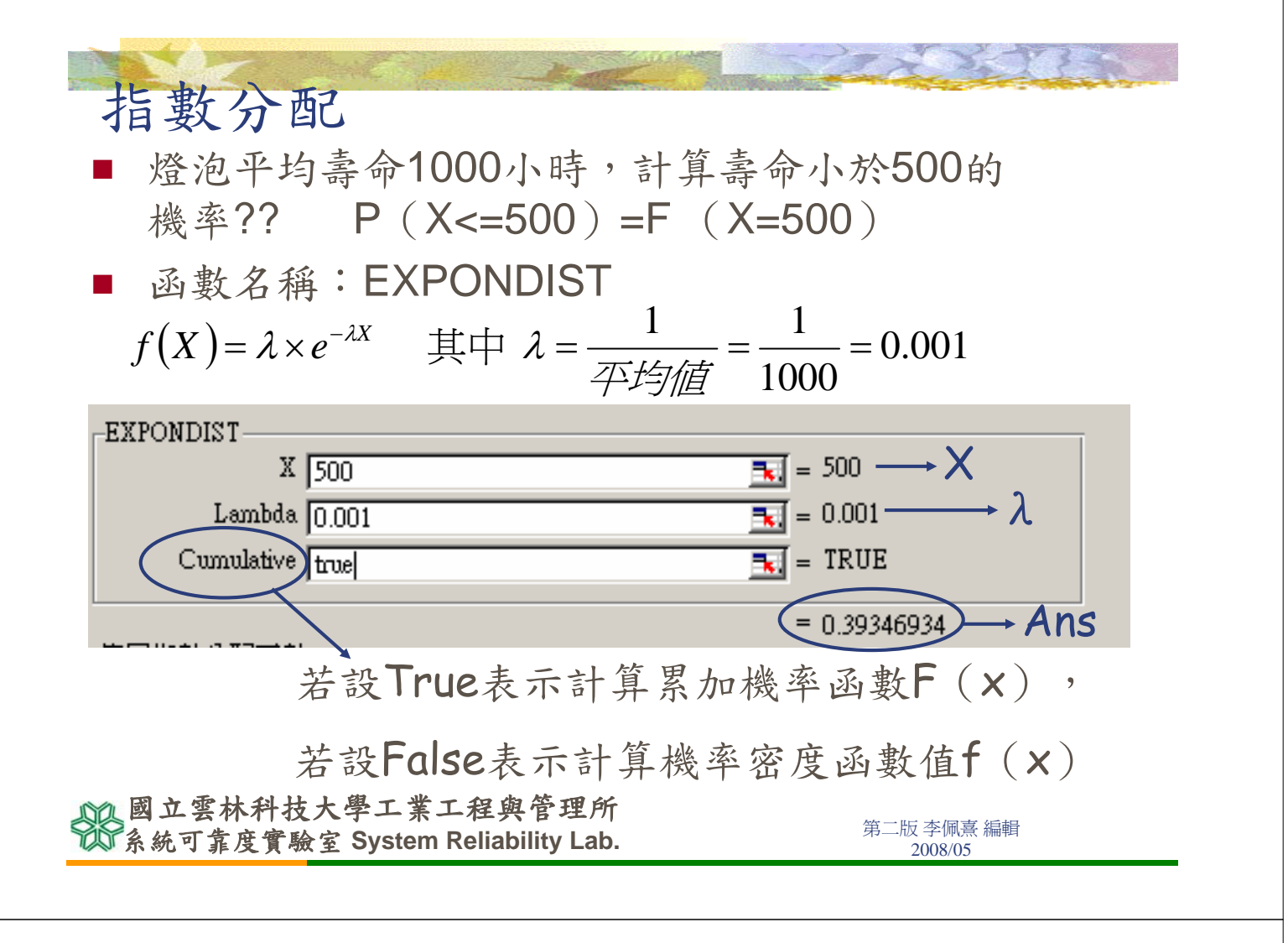

#### 常態分配

- 小四學生平均身高135公分,標準差10公分,求 身高在140~150的機率??
  - P (140<=X<=150) =F (150) -F (140)
- 函數名稱:NORMDIST

 $\mu = 135 \quad \sigma = 10$ 

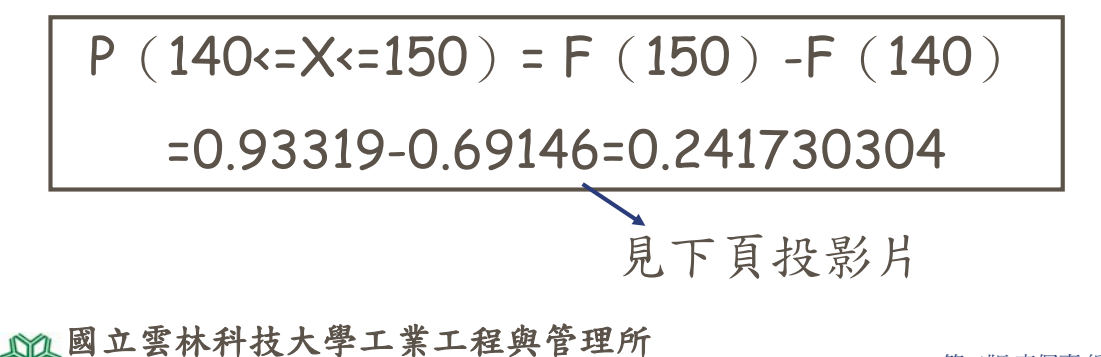

系統可靠度實驗室 System Reliability Lab.

| F(140) 常態分配                                   |
|-----------------------------------------------|
|                                               |
| $X$ 140 $=$ 140 $\rightarrow$ $X$             |
| Mean $135 \longrightarrow \mathcal{M}$        |
| Standard_dev $10 \longrightarrow \mathcal{O}$ |
| Cumulative true                               |
| = 0.691462467                                 |
| 計算 $F(x)$ 所以設True $F(140)$                    |
| F (150)                                       |
| NORMDIST                                      |
| X 150 = 150                                   |
| Mean   135 = 135                              |
| Standard_dev $10$ $\mathbf{F} (150)$          |
|                                               |
| ◎ 國立雪林科技大學工業工程與管理所                            |
| 第二版李佩熹編輯<br>2008/05<br>第二版李佩熹編輯<br>2008/05    |
|                                               |
|                                               |
|                                               |
| 告能八丽扣朋丞教_計算 捶准估                               |
| 市芯刀即伯艄凶蚁一可异标平儿俱                               |

平均值=135,標準差=10,X=150求Z??
 函數名稱:STANDARDIZE  $Z = \frac{X - \mu}{\sigma}$ 

| Г | STANDARDIZE     |                                         |
|---|-----------------|-----------------------------------------|
|   | X 150           | <u> </u>                                |
|   | Mean 135        | $= 135 \longrightarrow \mu$             |
|   | Standard_dev 10 | $\blacksquare$ = 10 $\longrightarrow O$ |
| L |                 | = 15                                    |
|   |                 | Ans                                     |

國立雲林科技大學工業工程與管理所 系統可靠度實驗室 System Reliability Lab.

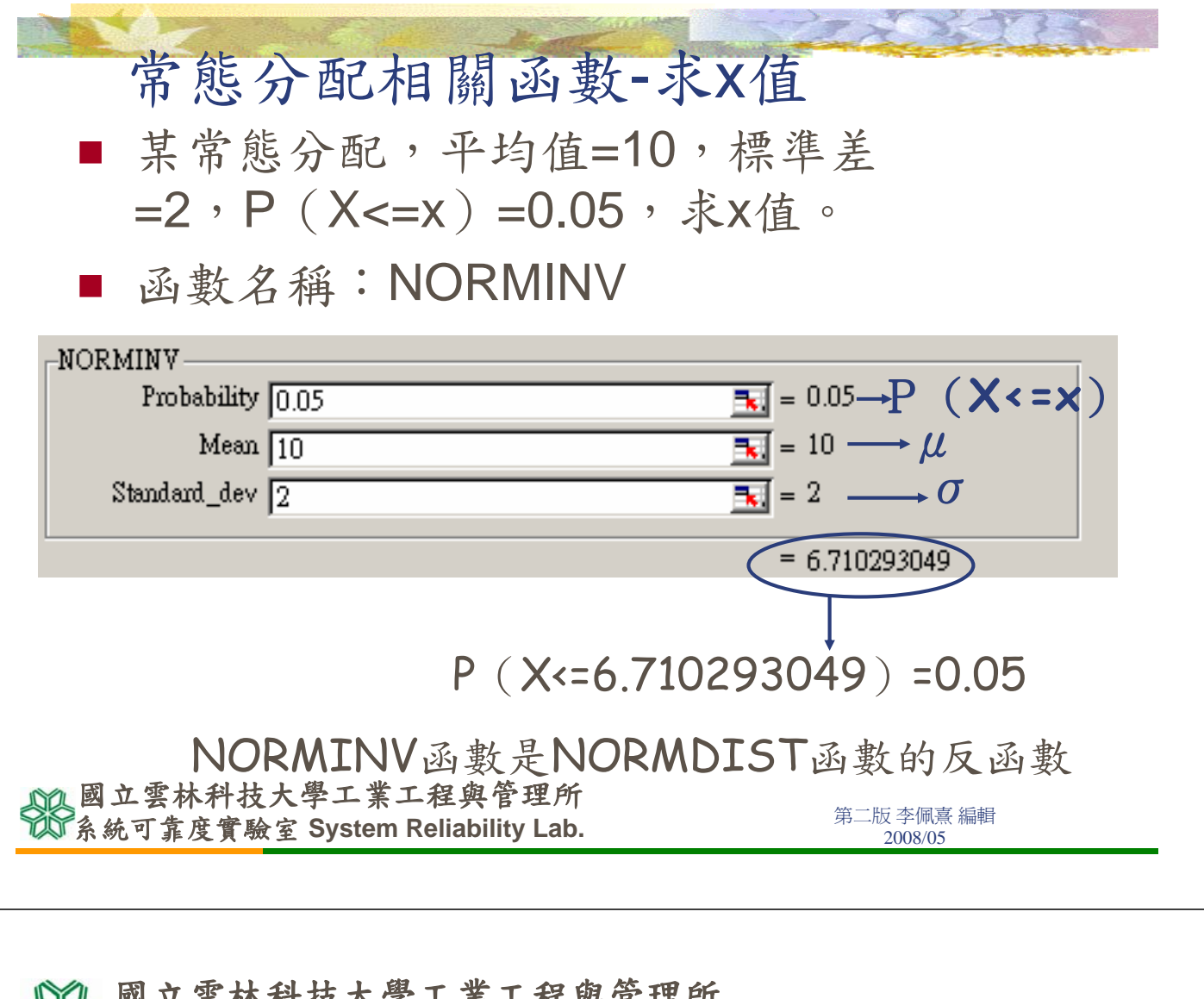

國立雲林科技大學工業工程與管理所 Graduate school of Industrial Engineering & Management, National Yunlin University of Science & Technology

> 系統可靠度實驗室 System Reliability Lab. http://campusweb.yuntech.edu.tw/~qre/index.htm

#### 假設檢定

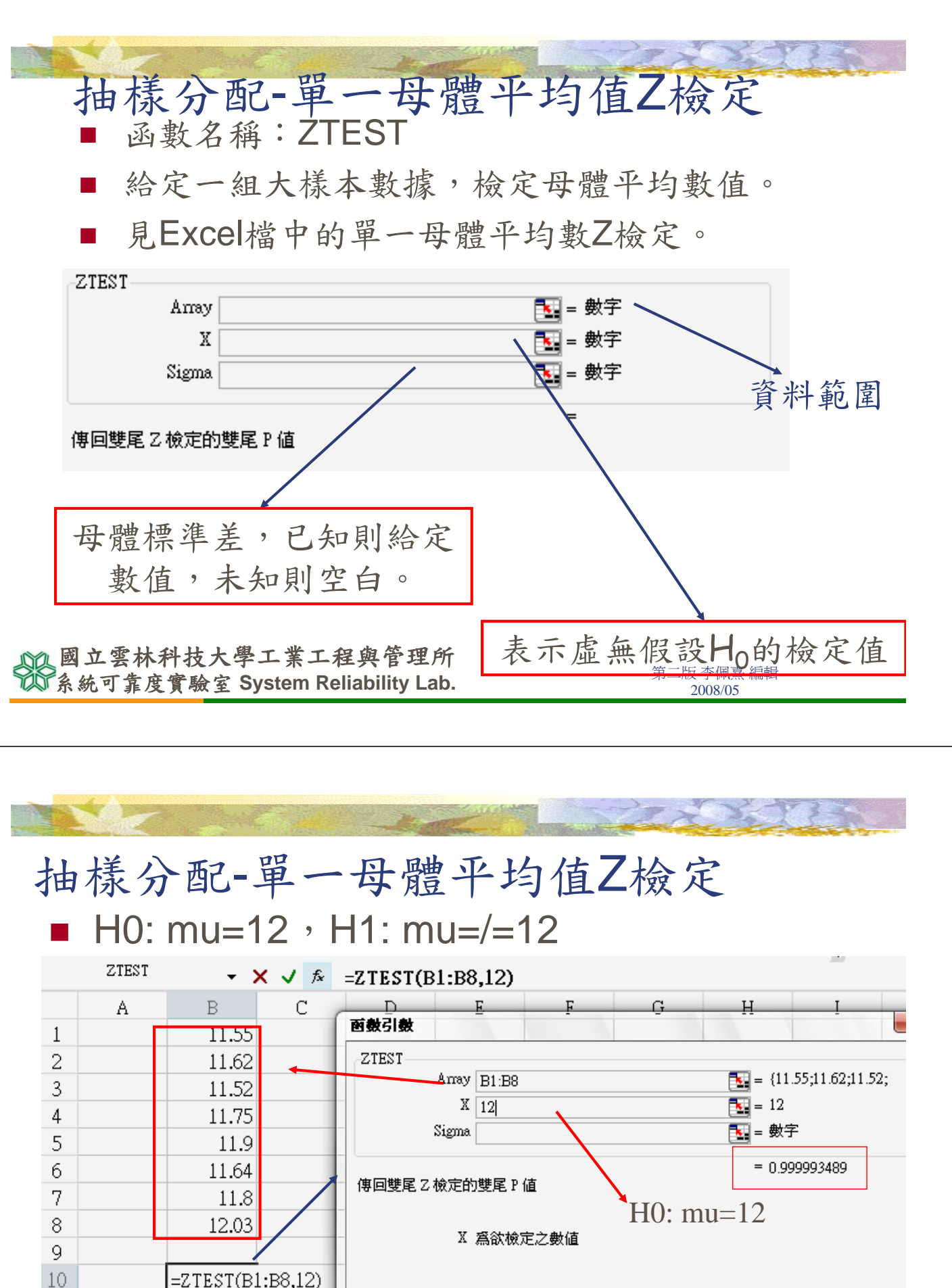

 =ZTEST(B1:B8,12)
 計算結果 = 0.999993489

 函數說明(出)
 確定

國立雲林科技大學工業工程與管理所 系統可靠度實驗室 System Reliability Lab.

11

12

13

|                                                                        |                                                                    | And the second                                                                                                    |                                                                                                    |                                                                                                    |  |  |  |  |
|------------------------------------------------------------------------|--------------------------------------------------------------------|----------------------------------------------------------------------------------------------------|----------------------------------------------------------------------------------------------------|----------------------------------------------------------------------------------------------------|--|--|--|--|
| - 254                                                                  | 抽                                                                  | 樣分                                                                                                    | 配-單-                                                                                                    | 一母體平均值T檢定                                                                                                    |  |  |  |  |
|                                                                        | 114                                                                |                                                                                                    |                                                                                                    |                                                                                                    |  |  |  |  |
| • Excel沒有函數可以計算。 $T X - \mu$                                           |                                                                    |                                                                                                    |                                                                                                    |                                                                                                    |  |  |  |  |
|                                                                        |                                                                    | 口能                                                                                                    | 白仁質山                                                                                                    | $\mathbf{P}_{\text{value}}$                                                                                                    |  |  |  |  |
|                                                                        |                                                                    | 八阳                                                                                                    | 日门井山                                                                                                    | F-Value & mail and a state of the state of the state of t |  |  |  |  |
|                                                                        |                                                                    | 函數                                                                                                    | <b>FDIST</b> 可:                                                                                                    | 以協助查询P-value/ $\sqrt{n}$                                                                                                    |  |  |  |  |
|                                                                        |                                                                    |                                                                                                    | ·                                                                                                    |                                                                                                    |  |  |  |  |
|                                                                        | TDIST-                                                             |                                                                                                    |                                                                                                    |                                                                                                    |  |  |  |  |
|                                                                        |                                                                    | ХI                                                                                                    |                                                                                                    | ■ 數字                                                                                                    |  |  |  |  |
|                                                                        | Dec                                                                | freedown                                                                                                    |                                                                                                    |                                                                                                    |  |  |  |  |
|                                                                        | Deg                                                                | _iieedom j                                                                                                    |                                                                                                    |                                                                                                    |  |  |  |  |
|                                                                        |                                                                    | Tails                                                                                                    |                                                                                                    | ■ 数子                                                                                                    |  |  |  |  |
|                                                                        |                                                                    |                                                                                                    |                                                                                                    | =                                                                                                    |  |  |  |  |
|                                                                        | · ·                                                                |                                                                                                    |                                                                                                    |                                                                                                    |  |  |  |  |
|                                                                        |                                                                    |                                                                                                    |                                                                                                    | Ļ                                                                                                    |  |  |  |  |
|                                                                        |                                                                    | Γ                                                                                                    | 出日七年                                                                                                    | EB.1主二册B.9主二册B                                                                                                    |  |  |  |  |
|                                                                        |                                                                    |                                                                                                    | <b>半</b> 尾 或 雙                                                                                                    | E, I衣不单尾, C衣不雙尾                                                                                                    |  |  |  |  |
|                                                                        |                                                                    |                                                                                                    |                                                                                                    |                                                                                                    |  |  |  |  |
| 0                                                                      | 國立雲                                                                | 林科技才                                                                                                    | 大學工業工程                                                                                                    | 呈與管理所                                                                                                    |  |  |  |  |
| P                                                                      | 到卫婆林科技大学上亲上程與官理所<br>多統可貴度實驗宏 System Reliability Lab                |                                                                                                    |                                                                                                    |                                                                                                    |  |  |  |  |
| In.                                                                    | 小羽口目                                                               | F/X 貝切 .                                                                                                    | 全 System Rell                                                                                                    | liability Lab. 2008/05                                                                                                    |  |  |  |  |
| 49.                                                                    | 小羽门具                                                               |                                                                                                    |                                                                                                    | liability Lab.                                                                                                    |  |  |  |  |
|                                                                        | 山桂                                                                 |                                                                                                    | ₂_田一                                                                                                    | Hability Lab.<br>卫008/05<br>丹融平均佔T檢定                                                                                                    |  |  |  |  |
| 1                                                                      | 山樣                                                                 | <u>分</u> 面                                                                                                    | 至 System Ren<br>了-單一                                                                                                    | liability Lab.<br>型OUSKOS                                                                                                    |  |  |  |  |
| -<br>+                                                                 | 由樣                                                                 | <u>分</u> 面                                                                                                    | ∑-單一<br>-12,H                                                                                                    | hability Lab.<br>母體平均值T檢定<br>1: mu-/-12                                                                                                    |  |  |  |  |
| *<br>+                                                                 | → m 标<br>■ H0                                                      | 分<br>分<br>で<br>: mu:                                                                                                    | 至-單一<br>=12,H                                                                                                    | hability Lab.<br>2008/05<br>母體平均值T檢定<br>11: mu=/=12                                                                                                    |  |  |  |  |
|                                                                        | 小小小小小小小小小小小小小小小小小小小小小小小小小小小小小小小小小小小小小                              | 分<br>分<br>mu:<br>-                                                                                                    | 了-單一<br>=12,H<br>× √ ≉ =TDIS                                                                                                    | hability Lab.<br>2008/05<br>母體平均值T檢定<br> 1: mu=/=12<br>ST(abs(B13),7,2)                                                                                                    |  |  |  |  |
| · +                                                                    | 山様<br>HO<br>TDIST<br>A                                             | 分<br>分<br>部<br>: mu=<br>B                                                                                                    | 2-單一<br>=12,H<br>× ✓ ≉ =TDIS<br><sub>C</sub> D                                                                                                    | Iability Lab.<br>2008/05<br>母體平均值T檢定<br>1: mu=/=12<br>ST(abs(B13),7,2)<br>E F G H I I K                                                                                                    |  |  |  |  |
| 1<br>1                                                                 | 山<br>HO<br>TDIST<br>A                                              | 分<br>分<br>mu<br>mu<br>B<br>11.55                                                                                                    | 2-單一<br>=12,H<br>× ✓ ▲ =TDIS<br>C D                                                                                                    | Iability Lab.     2008/05       母 健 平均 值 T 檢定       11: mu=/=12       ST(abs(B13),7,2)                                                                                                    |  |  |  |  |
| ₹<br>1<br>2<br>3                                                       | 山<br>根<br>HO<br>TDIST<br>A                                         | 分面 3. mu: 8. 11.55 11.62                                                                                                    | 2-單一<br>=12,H<br>× ✓ ≉ =TDIS<br>C D                                                                                                    | Iability Lab.     2008/05       母體平均值T檢定       11: mu=/=12       ST(abs(B13),7,2)       E     F       IDIST       X abs(B13)                                                                                                    |  |  |  |  |
| 1<br>2<br>3                                                            | 山<br>HO<br>TDIST<br>A                                              | 分<br>分<br>一<br>一<br>一<br>一<br>一<br>一<br>一<br>一<br>一<br>一<br>一<br>一<br>一                                                                                                    | 了-單一<br>=12,H<br>× ✓ ☆ =TDIS<br>C D                                                                                                    | Itability Lab.     2008/05       日     日       日     日                                                                                                    |  |  |  |  |
| 1<br>2<br>3<br>4<br>5                                                  | 山<br>HO<br>TDIST<br>A                                              | <b>分</b> 西<br><b>分</b> 西<br><b>11.55</b><br>11.62<br>11.52<br>11.75<br>11.0                                                                                                    | 2-單一<br>=12,H<br>× ✓ ゑ =TDIS<br>℃ D                                                                                                    | Iability Lab.       2008/05         母融平均值T檢定         11: mu=/=12         ST(abs(B13),7,2)         F       G         H       I         IDIST         X       abs(B13)         Deg_freedom       7         Tails       2         I       Image: Provide the second second secon                                                                                                    |  |  |  |  |
| 1<br>2<br>3<br>4<br>5<br>6                                             | 山<br>市<br>ま<br>HO<br>TDIST<br>A                                    | 分<br>で<br>一<br>一<br>一<br>一<br>一<br>一<br>一<br>一<br>一<br>一<br>一<br>一<br>一                                                                                                    | 2-單一<br>=12,H<br>× ✓ ≉ =TDIS<br>C D                                                                                                    | Inability Lab.         2008/05         2008/05         女 健 平均 值 T 檢 定         11: mu=/=12         ST(abs(B13),7,2)             IDIST <td <="" <td="" colspan="2" td=""></td>                                                                                                    |  |  |  |  |
| 1<br>2<br>3<br>4<br>5<br>6<br>7                                        | →<br>由様<br>HO<br>TDIST<br>A                                        | 分<br>の<br>一<br>一<br>一<br>一<br>一<br>一<br>一<br>一<br>一<br>一<br>一<br>一<br>一                                                                                                    | 2-單一<br>=12,H<br>× ✓ ▲ =TDIS<br>C D                                                                                                    | 11ability Lab.         2008/05         2008/05         女 健 平均 值 T 檢 定         11: mu=/=12         ST(abs(B13),7,2)             IDIST         X abs(B13)         E F G H I I K         IDIST         IDIST         X abs(B13)       Im = 4.359743114         Deg_freedom ?         TDIST       X abs(B13)         Image: Deg_freedom ?       Im = ?         Table       Image: Deg_freedom ?         Image: Deg_freedom ?       Im = ?         Image: Deg_freedom ?       Im = ?         Image: Deg_freedom ?       Im = ?         Image: Deg_freedom ?       Im = ?         Image: Deg_freedom ?       Im = ?         Image: Deg_freedom ?       Im = ?         Image: Deg_freedom ?       Im = ?         Image: Deg_freedom ?       Im = ?         Image: Deg_freedom ?       Im = ?         Image: Deg_freedom ?       Im = ?         Image: Deg_freedom ?       Im = ?         Image: Deg_freedom ?       Im = ?         Image: Deg_freedom ?       Im =                                                                                                    |  |  |  |  |
| 1234567°                                                               | ■<br>由<br>様<br>HO<br>TDIST<br>A                                    | → 一<br>・<br>・<br>・<br>・<br>・<br>・<br>・<br>・<br>・<br>・<br>・<br>・<br>・                                                                                                    | 2-單一<br>=12,H<br>× ✓▲=TDIS<br>℃ D                                                                                                    | Inability Lab.         2008/05         2008/05         G 一日 一日 一日 一日 一日 一日 一日 一日 一日 一日 一日 一日 一日                                                                                                    |  |  |  |  |
| 1<br>2<br>3<br>4<br>5<br>6<br>7<br>8<br>0                              | → → → → → → → → → → → → → → → → → → →                              | 一分で<br>一<br>一<br>一<br>一<br>一<br>一<br>一<br>一<br>一<br>一<br>一<br>一<br>一                                                                                                    | 2-單一<br>=12,H<br>× ✓ ☞ =TDIS<br>C D                                                                                                    | Itability Lab.     2008/05       日本     日本       日本     日本 <t< td=""></t<>                                                                                                    |  |  |  |  |
| 1 2 3 4 5 6 7 8 9 10                                                   | TDIST<br>A<br>where                                                | 分<br>の<br>一<br>一<br>一<br>一<br>一<br>一<br>一<br>一<br>一<br>一<br>一<br>一<br>一                                                                                                    | 2-單一<br>=12,H<br>× ✓ ☆ =TDIS<br>C D                                                                                                    | Itability Lab.     2008/05       日: mu=/=12       ST(abs(B13),7,2)                                                                                                    |  |  |  |  |
| 1<br>2<br>3<br>4<br>5<br>6<br>7<br>8<br>9<br>10                        | 小 の し う<br>由 様<br>HO<br>TDIST<br>A<br>xbar                         | 分<br>で<br>一<br>一<br>一<br>一<br>一<br>一<br>一<br>一<br>一<br>一<br>一<br>一<br>一                                                                                                    | Z = 単     = 12 , H     × ✓ ▲ =TDIS     C D     □     □     □     □     □     □     □     □     □     □     □     □     □     □     □     □     □     □     □     □     □     □     □     □     □     □     □     □     □     □     □     □     □     □     □     □     □     □     □     □     □     □     □     □     □     □     □     □     □     □     □     □     □     □     □     □     □     □     □     □     □     □     □     □     □     □     □     □     □     □     □     □     □     □     □     □     □     □     □     □     □     □     □     □     □     □     □     □     □     □     □     □     □     □     □     □     □     □     □     □     □     □     □     □     □     □     □     □     □     □     □     □     □     □     □     □     □     □     □     □     □     □     □     □     □     □     □     □     □     □     □     □     □     □     □     □     □     □     □     □     □     □     □     □     □     □     □     □     □     □     □     □     □     □     □     □     □     □     □     □     □     □     □     □     □     □     □     □     □     □     □     □     □     □     □     □     □     □     □     □     □     □     □     □     □     □     □     □     □     □     □     □     □     □     □     □     □     □     □     □     □     □     □     □     □     □     □     □     □     □     □     □     □     □     □     □     □     □     □     □     □     □     □     □     □     □     □     □     □     □     □     □     □     □     □     □     □     □     □     □     □     □     □     □     □     □     □     □     □     □     □     □     □     □     □     □     □     □     □     □     □     □     □     □     □     □     □     □     □     □     □     □     □     □     □     □     □     □     □     □     □     □     □     □     □     □     □     □     □     □     □     □     □     □     □     □     □     □     □     □     □     □     □     □     □     □     □     □     □     □     □     □     □     □     □     □     □     □     □     □     □     □     □     □     □     □     □     □     □     □     □    □  | Itability Lab.     2008/05       日本的信子自信下檢定       日本的信子自信下檢定       1: mu=/=12       ST(abs(B13),7,2)       正 F       正 B       TDIST       X abs(B13)       Deg_freedom 7       Tails 2       F       F                                                                                                    |  |  |  |  |
| 1<br>2<br>3<br>4<br>5<br>6<br>7<br>8<br>9<br>10<br>11<br>12            | 本 W U U U U U U U U U U U U U U U U U U                            | かでので、「「「「「「」」」」     ・・・・・・・・・・・・・・・・・・・・・・・・・                                                                                                    | Y ● =TDIS:     C D     D     D | Iability Lab.       2008/05         日本       日本       日本         日本       日本       日本       日本         日本       日本       日本       日本         日本       日本       日本       日本         日本       日本       日本       日本         日本       日本       日本       日本         日本       日本       日本       日本       日本                                                                                                    |  |  |  |  |
| 1<br>1<br>2<br>3<br>4<br>5<br>6<br>7<br>8<br>9<br>10<br>11<br>12<br>12 | 本<br>本<br>本<br>本<br>本<br>本<br>本<br>本<br>本<br>本<br>本<br>本<br>本<br>本 | 一次ので、  上次ので、  上のので、  上のので、 | Z-單一<br>=12,H<br>× ✓ ☆ =TDIS<br>C D<br>M<br>WERAGE(B1:B8<br>STDEV(B1:B8)<br>B11/SQRT(8)<br>(P10 12)/P12                                                                                                    | Hability Lab.     2008/05       日本     日本       日本     日本 <tr< td=""></tr<>                                                                                                    |  |  |  |  |
| 1<br>1<br>2<br>3<br>4<br>5<br>6<br>7<br>8<br>9<br>10<br>11<br>12<br>13 | 本<br>本<br>本<br>本<br>本<br>本<br>本<br>本<br>本<br>本<br>本<br>本<br>本<br>本 | かんでは、「「「「「「」」」」」     ホーム     ・・・・・・・・・・・・・・・・・・・・・・・・・・・・・・・・・                                                                                                    | 2-単一<br>=12,H<br>× ✓ ☆ =TDIS<br>C D<br>函數<br>AVERAGE(B1:B8<br>STDEV(B1:B8)<br>B11/SQRT(8)<br>(B10-12)/B12<br>                                                                                                    | Tability Lab.       2008/05         日本       12008/05         日本       12008/05         日本       12008/05         日本       12008/05         日本       12008/05         日本       12008/05         日本       12008/05         日本       12008/05         日本       12008/05         日本       12008/05         日本       12008/05         日本       12008/05         日本       12008/05         日本       11       11         日本       11       11       11         日本       11       11       11       11         日本       11       11       11       11       11       11       11       11       11       11       11       11       11       11       11       11       11       11       11       11       11       11       11       11       11       11       11       11       11       11       11       11       11       11       11       11       11       11       11       11       11       11       11       11       11       11       11       11                                                                                                    |  |  |  |  |

於系統可靠度實驗室 System Reliability Lab.

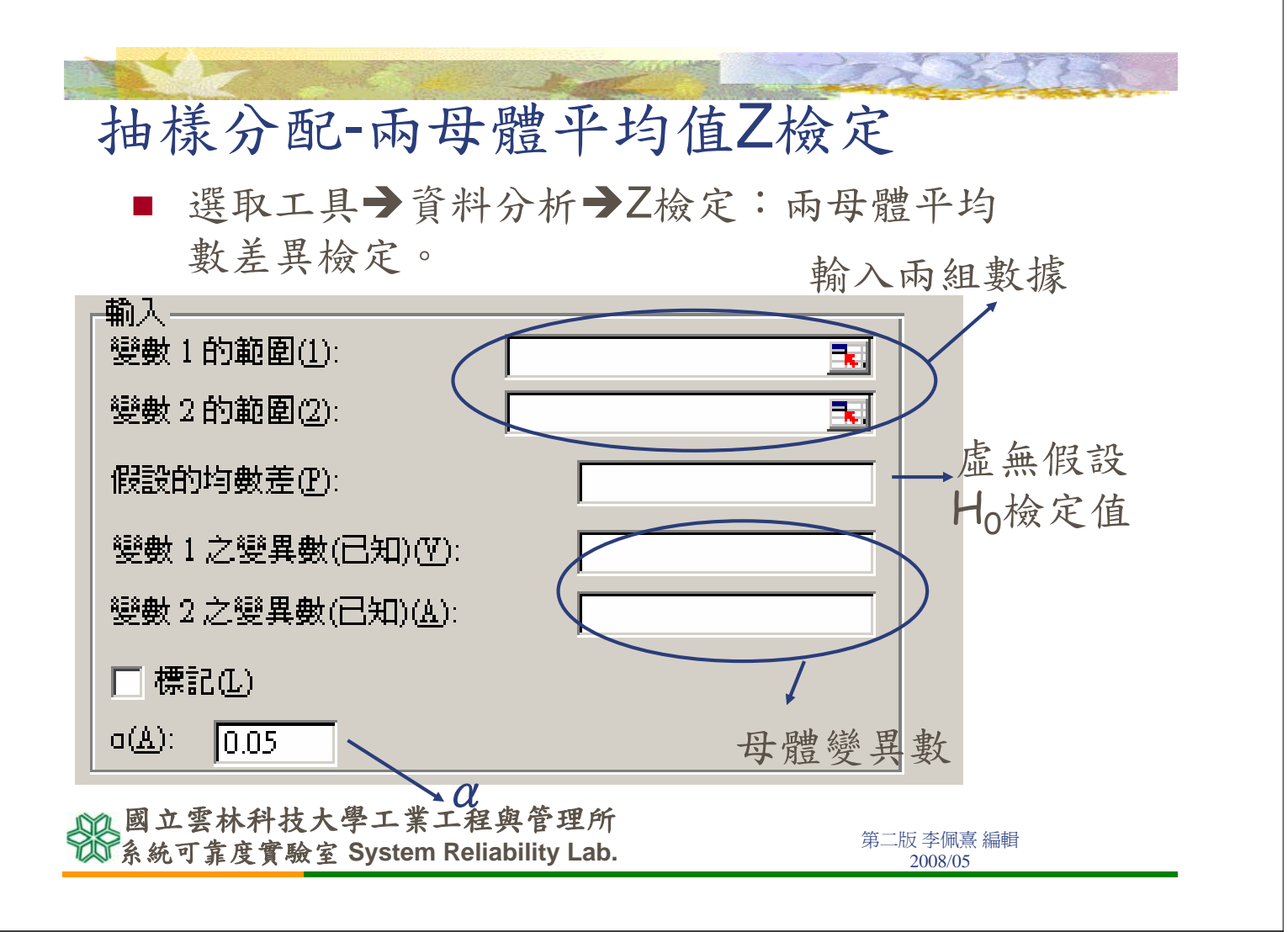

#### 抽樣分配-兩母體平均值Z檢定

每班30人,檢定兩班成績是否相等。假設兩班的成 績變異數均是10

|   |    | F6    | •     | fx  |                     |         |                |          |    |     |
|---|----|-------|-------|-----|---------------------|---------|----------------|----------|----|-----|
|   |    | А     | В     | С   | D                   | Е       | F              | G        | Н  | Ι   |
|   | 1  | 甲班成績  | 乙班成績  | Z-截 | 定:兩個母體              | 平均數差異   | 檢定             |          |    | ×   |
|   | 2  | 68.81 | 28.92 | 葡   | λ                   |         |                |          |    |     |
|   | 3  | 77.34 | 50.18 |     | 數1的範圍(1):           |         | \$A\$2:\$A\$31 | <b>1</b> |    | E I |
|   | 4  | 67.06 | 31.91 | 變   | 數2的範圍(2):           |         | \$B\$2:\$B\$31 | <b>1</b> |    | ſĦ  |
|   | 5  | 81.05 | 58.65 | 假   | 證的均數差(P):           |         | 0              |          | 説明 | H)  |
|   | 6  | 81.72 | 42.48 | ÷   | (數1之變異數)            | 已知)(7): | 10             |          |    |     |
|   | 7  | 73.57 | 27.76 |     | )<br>働 2 之 變 異 働 (  | 已知)(A): | 10             |          |    |     |
|   | 8  | 85.43 | 40.02 |     |                     |         | 10             |          |    |     |
|   | 9  | 80.15 | 44.32 |     | 」標記(止)              |         |                |          |    |     |
|   | 10 | 72.23 | 34.55 | •   | <u>A</u> ): 0.05    |         |                |          |    |     |
|   | 11 | 80.55 | 28.54 | 輸   | 出選項                 |         |                |          |    |     |
|   | 12 | 68.01 | 46.47 | 0   | ) 輸出範圍( <u>O</u> ): |         |                |          |    |     |
|   | 13 | 71.63 | 35.39 |     | )新工作表(Ľ):           |         |                |          |    |     |
|   | 14 | 64.07 | 39.75 |     | )和化白貝(等(型)          |         |                |          |    |     |
|   | 15 | 60.92 | 30.64 | _   |                     |         | _              |          |    |     |
|   | 16 | 68.47 | 34.58 |     |                     |         |                |          |    |     |
| Ĭ | 17 | 87.78 | 45.50 |     |                     |         |                |          |    |     |
| X | 18 | 66.56 | 47.32 |     |                     |         |                |          |    | 弁   |
|   | 10 | CO 40 | 25.00 |     |                     |         |                |          |    |     |

| 抽樣分配-兩母體平均值2檢定 |          |                 |  |  |  |
|----------------|----------|-----------------|--|--|--|
|                | 變數 1     | 變數 2            |  |  |  |
| 平均數            | 74.13373 | 40.17775        |  |  |  |
| 已知的變異數         | 10       | 10              |  |  |  |
| 觀察值個數          | 30       | 30              |  |  |  |
| 假設的均數差         | 0        |                 |  |  |  |
| Z              | 41.587   | 與臨界值比較          |  |  |  |
| P(Z<=z) 單尾     | 0        | 單尾P-value       |  |  |  |
| 臨界值:單尾         | 1.645    | 單尾的 α =0.05 臨界值 |  |  |  |
| P(Z<=z) 雙尾     | 0        | 雙尾P-value       |  |  |  |
| 臨界值:雙尾         | 1.95996  | 雙尾的α=0.05/2臨界值  |  |  |  |

國立雲林科技大學工業工程與管理所 系統可靠度實驗室 System Reliability Lab.

第二版 李佩熹 編輯 2008/05

抽樣分配-兩母體平均值T檢定

■ 選取工具→資料分析→t檢定:兩母體平 均數差異檢定,假設變異數相等。

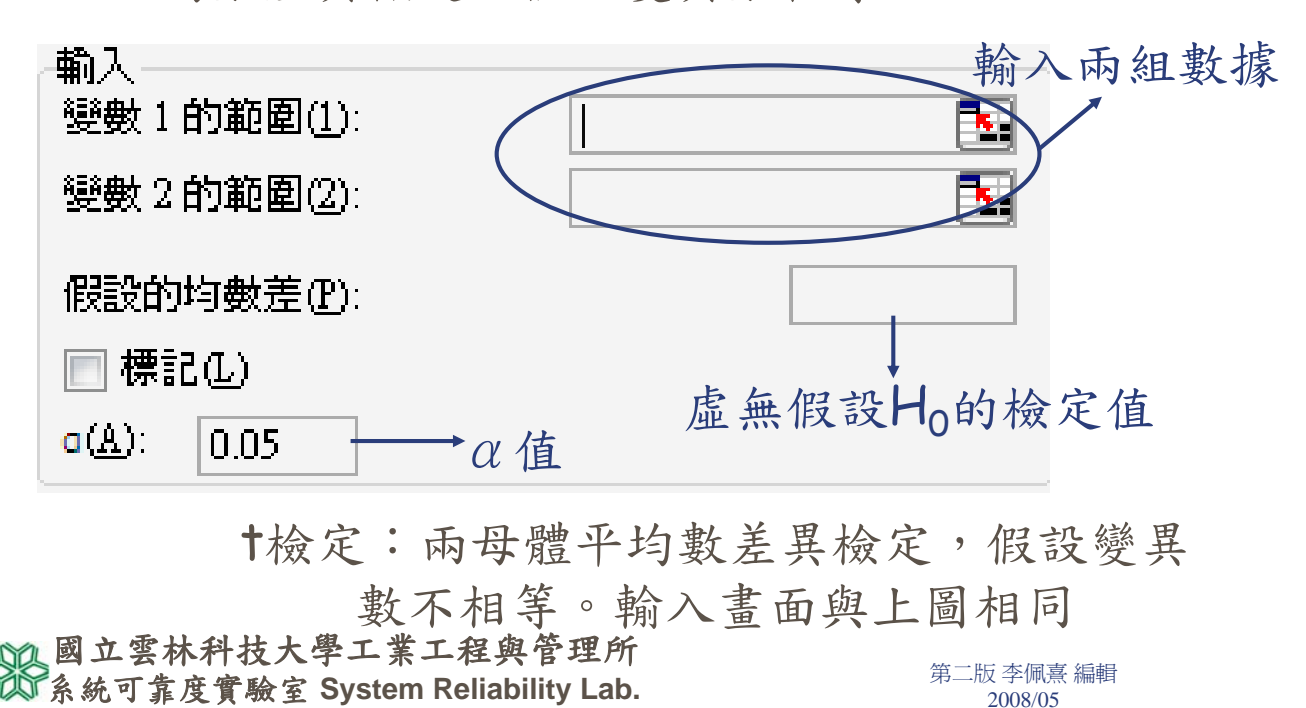

| 抽              | · 様分          | 个 西已-1         | <b>丙</b>       | と體平                   | 均位              | 直T檢            | 定。           |       |  |
|----------------|---------------|----------------|----------------|-----------------------|-----------------|----------------|--------------|-------|--|
|                |               | nu i =         | muz            | , <u> </u>            | mui             | =/=mu          |              |       |  |
|                | G8            | -              | fx             |                       |                 |                |              |       |  |
|                | A             | В              | С              | D                     | E               | F              | G            | H     |  |
| 1              | 變數1           | 變數2            | t              | <b>檢定:兩個母</b>         | 體平均數差的          | 内検定・假設髪        | 異數相等         | ×     |  |
| 2              | 2.25          | 1.99           |                | 輸入                    |                 |                |              |       |  |
| 3              | 2.12          | 2.48           |                | 變數1的範圍(               | 1):             | \$A\$2:\$A\$11 | <b>1</b>     | 催花    |  |
| 4              | 1.89          | 2.51           |                | 變數2的範圍(               | 2):             | \$B\$2;\$B\$11 | <b>1</b>     | 取消    |  |
| 5              | 1.93          | 2.08           |                | 假設的均數差(               | <del></del> Ψነ· | Π              |              |       |  |
| 6              | 2.43          | 2.31           |                | 同種記れい                 | ±/.             | 0              |              |       |  |
| 7              | 1.87          | 2.27           |                |                       |                 |                |              |       |  |
| 8              | 2.04          | 1.84           |                | ********              |                 |                |              |       |  |
| 9              | 2.11          | 1.99           |                | ● わ山牧園の               | N.              |                |              |       |  |
| 10             | 2.32          | 2.08           |                | ── 制西郫留し              | 9.<br>N         |                |              |       |  |
| 11             | 1 99          | 2.50           |                | ● 新工F夜(E)             | ).<br>I)        |                |              |       |  |
| 12             | 1.55          | 2.01           |                |                       | Ď               |                |              |       |  |
| 12             |               |                | C              |                       |                 |                |              |       |  |
| 12<br>17<br>日本 | Q 立雲林<br>統可靠度 | 科技大學<br>實驗室 Sv | エ業エ<br>vstem R | 程與管理<br>eliability La | 所<br>ab.        |                | 第二版 李<br>200 | 佩熹 編輯 |  |

|            | Martin   |                                                                                    |
|------------|----------|------------------------------------------------------------------------------------|
|            |          |                                                                                    |
| 變異數相等      | 變數 1     | 變數 2                                                                               |
| 平均數        | 2.095    | 2.206                                                                              |
| 變異數        | 0.035739 | 0.05932                                                                            |
| 觀察值個數      | 10*      | $S^{2} = \frac{(n_{1} - 1)S_{1}^{2} + (n_{2} - 1)S_{2}^{2}}{(n_{1} - 1)S_{2}^{2}}$ |
| Pooled 變異數 | 0.047527 | $n_1 + n_2 - 2$                                                                    |
| 假設的均數差     | 0        |                                                                                    |
| 自由度        | 18       |                                                                                    |
| t 統計       | -1.13851 | 與臨界值比較                                                                             |
| P(T<=t) 單尾 | 0.134917 | 單尾P-value                                                                          |
| 臨界值:單尾     | 1.734063 | 單尾的 α =0.05 臨界值                                                                    |

P(T<=t) 雙尾 0.269834 雙尾P-value 臨界值: 雙尾 2.100924 雙尾的 α /2=0.05/2臨界值 國立雲林科技大學工業工程與管理所 系統可靠度實驗室 System Reliability Lab. <sup>第二版李佩熹編輯</sup> 2008/05

|     | 11 14 1    | - IT IIL T. | 11 12 7 11 21    |
|-----|------------|-------------|------------------|
| 100 | 抽标分配-丙     | 习女體半        | 均值 檢足            |
|     | 變異數不相等     | 變數 1        | 變數 2             |
|     | 平均數        | 2.095       | 2.206            |
|     | 變異數        | 0.035739    | 0.05932          |
|     | 觀察值個數      | 10          | 10               |
|     | 假設的均數差     | 0           |                  |
|     | 自由度        | 17          |                  |
|     | t 統計       | -1.13851    | 與臨界值比較           |
|     | P(T<=t) 單尾 | 0.135349    | 單尾P-value        |
|     | 臨界值:單尾     | 1.739606    | 單尾的 α =0.05 臨界值  |
|     | P(T<=t) 雙尾 | 0.270698    | 雙尾P-value        |
|     | 臨界值:雙尾     | 2.109819    | 雙尾的α/2=0.05/2臨界值 |

國立雲林科技大學工業工程與管理所 系統可靠度實驗室 System Reliability Lab.

第二版 李佩熹 編輯 2008/05

抽樣分配-成對母體平均值T檢定

- 選取工具→資料分析→t檢定:成對母 體平均數差異檢定。
- 輸入畫面與「t檢定:兩母體平均數差 異檢定,假設變異數相等」相同。

| 抽  | 抽樣分配-成對母體平均值T檢定       |                    |                                                               |  |  |  |  |
|----|-----------------------|--------------------|---------------------------------------------------------------|--|--|--|--|
|    | ■ H0: d=0 , H1: d=/=0 |                    |                                                               |  |  |  |  |
|    | E11                   | +                  | fx                                                            |  |  |  |  |
|    | А                     | В                  | Ct <b>檢定:成對母體平均數差異檢定</b> F G H                                |  |  |  |  |
| 1  | 訓練前                   | 訓練後                |                                                               |  |  |  |  |
| 2  | 87                    | 96                 | 變數 1 的範圍(1): \$A\$2:\$A\$11 1 1 1 1 1 1 1 1 1 1 1 1 1 1 1 1 1 |  |  |  |  |
| 3  | 92                    | 108                | 變數 2 的範圍(2): \$B\$2:\$B\$11 € 42(1)                           |  |  |  |  |
| 4  | 75                    | 48                 | 假設的均數差(E): 0                                                  |  |  |  |  |
| 5  | 61                    | 63                 | ■ 標記(L)                                                       |  |  |  |  |
| 6  | 58                    | 45                 | a( <u>A</u> ): 0.05                                           |  |  |  |  |
| 7  | 95                    | 85                 | 輸出選項                                                          |  |  |  |  |
| 8  | 72                    | 55                 | ◎ 輸出範圍(0):                                                    |  |  |  |  |
| 9  | 80                    | 55                 | ◎ 新工作表(P):                                                    |  |  |  |  |
| 10 | 68                    | 47                 | ◎ 新活頁簿(₩)                                                     |  |  |  |  |
| 11 | 51                    | 42                 |                                                               |  |  |  |  |
| 12 |                       |                    |                                                               |  |  |  |  |
| 13 | 立雪林赳                  | はまやする              | F T 招 朗 微 理 所                                                 |  |  |  |  |
|    | 业 云 你 杆<br>統 可 靠 度 實  | 秋八子上<br>「驗室 Systel | m Reliability Lab. 第二版李佩熹編輯<br>2008/05                        |  |  |  |  |

# 抽樣分配-成對母體平均值T檢定

| 成對母體            | 變數 1             | 變數 2                  |
|-----------------|------------------|-----------------------|
| 平均數             | 73.9             | 64.4                  |
| 變異數             | 218. 322222      | 550.2666667           |
| 觀察值個數           | 10               | 10                    |
| 皮耳森相關係數         | 0.80860398       |                       |
| 假設的均數差          | 0                |                       |
| 自由度             | 9                |                       |
| t 統計            | 2.08273467       | 與臨界值比較                |
| P(T<=t) 單尾      | 0.03348382       | 單尾P-value             |
| 臨界值:單尾          | 1.83311386       | 單尾的α=0.05臨界值          |
| P(T<=t) 雙尾      | 0.06696765       | 雙尾P-value             |
| 臨界值:雙星          | 2.26215889       | 雙尾的 α /2=0.05/2 臨界值   |
| 系統可靠度實驗室 System | Reliability Lab. | 第二版 李佩熹 編輯<br>2008/05 |

抽樣分配-兩母體變異數F檢定

■ 選取工具→資料分析→F檢定:兩個常態 母體變異數檢定

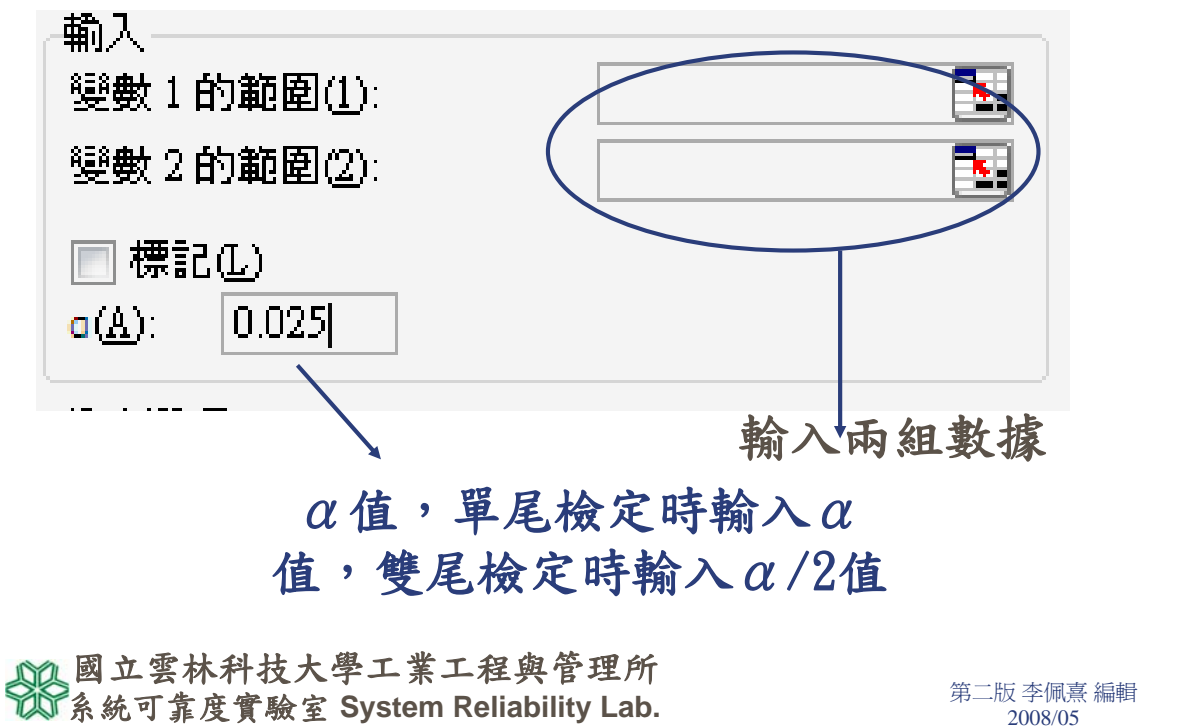

抽樣分配-兩母體變異數F檢定

|    | F16                | -        | fx             |          |       |             |                  |                |
|----|--------------------|----------|----------------|----------|-------|-------------|------------------|----------------|
|    | А                  | В        | С              | D        | E     | F           | G                | Н              |
| 1  | 變數1                | 變數2      | F-檢定           | :兩個常態改   | 體變異數的 | 檢定          |                  | ×              |
| 2  | 2.25               | 1.99     | ~ 輸入           |          |       |             |                  | 藤安             |
| 3  | 2.12               | 2.48     | 變數             | 1的範圍(1): | \$A   | \$2:\$A\$11 |                  |                |
| 4  | 1.89               | 2.51     | 變數             | 2的範圍(2): | \$B   | \$2:\$B\$11 |                  | AX(B           |
| 5  | 1.93               | 2.08     | ■ 楞            | 記(1)     |       |             |                  | 筑明( <u>H</u> ) |
| 6  | 2.43               | 2.31     | a( <u>A</u> ): | 0.025    |       |             |                  |                |
| 7  | 1.87               | 2.27     | 輸出             | 難項       |       |             |                  |                |
| 8  | 2.04               | 1.84     | ◎ 輔            | )出範圍(0): |       |             |                  |                |
| 9  | 2.11               | 1.99     | ◎ 新            | 〔工作表①:   |       |             |                  |                |
| 10 | 2.32               | 2.08     | ◎ 新            | 活頁簿(₩)   |       |             |                  |                |
| 11 | 1.99               | 2.51     |                |          |       | _           | _                |                |
|    | ▲ 國立雲林科技大學工業工程與管理所 |          |                |          |       |             |                  |                |
|    | 統可靠度               | 實驗室 Syst | em Reliabil    | ity Lab. |       | 第二版<br>20   | 李佩熹 編輯<br>)08/05 |                |

抽樣分配-兩母體變異數F檢定

| F檢定        | 變數 1        | 變數 2                       |
|------------|-------------|----------------------------|
| 平均數        | 2.095       | 2.206                      |
| 變異數        | 0.035738889 | 0.059315556                |
| 觀察值個數      | 10          | 10                         |
| 自由度        | 9           | 9                          |
| F          | 0.602521355 |                            |
| P(F<=f) 單尾 | 0.231051724 | 單尾P-value(與 $\alpha/2$ 比較) |
| 臨界值:單尾     | 0.2483862   | F(0.975,9,9)               |

國立雲林科技大學工業工程與管理所 系統可靠度實驗室 System Reliability Lab.

第二版 李佩熹 編輯 2008/05

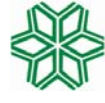

國立雲林科技大學工業工程與管理所 Graduate school of Industrial Engineering & Management, National Yunlin University of Science & Technology

> 系統可靠度實驗室 System Reliability Lab. http://campusweb.yuntech.edu.tw/~qre/index.htm

### ANOVA

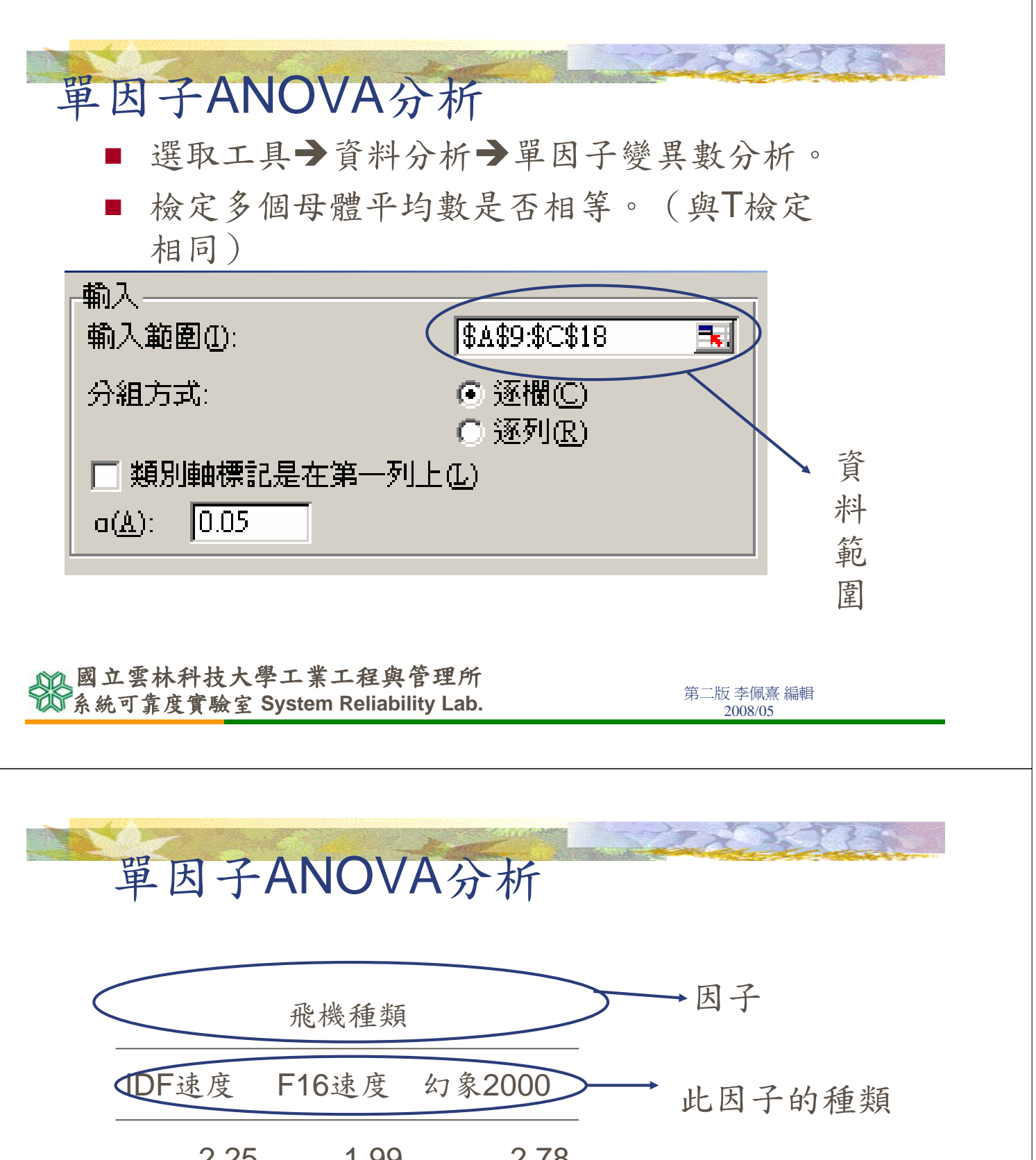

| 2     | .25        | 1.99  | 2.78 |         |
|-------|------------|-------|------|---------|
| 2     | .12        | 2.48  | 2.64 | 所收集的各飛機 |
| 1     | .89        | 2.51  | 2.98 | 種類速度資料  |
| 1     | .93        | 2.08  | 2.84 |         |
| 2     | .43        | 2.31  | 3.01 |         |
| 计雪林科林 | + 本學 T 坐 7 | 日的管理所 |      |         |

國立雲林科技大學工業工程與管理所<br/>系統可靠度實驗室 System Reliability Lab.第二版李佩熹 編輯<br/>2008/05

### 單因子ANOVA分析

|    | A2    | -     | fx     |                          |           |
|----|-------|-------|--------|--------------------------|-----------|
|    | А     | В     | С      | D E F G                  | H         |
| 1  | IDF速度 | F16速度 | 幻象2000 | 軍因子變異數分析                 | x         |
| 2  | 2.25  | 1.99  | 2.78   | 輸入<br>                   | 確定        |
| 3  | 2.12  | 2.48  | 2.64   |                          | 取消        |
| 4  | 1.89  | 2.51  | 2.98   | ⑦組万式: ◎ 丞個(に)<br>◎ 涿列(R) |           |
| 5  | 1.93  | 2.08  | 2.84   | □ 類別軸標記在第一列上①            | 8/673/22/ |
| 6  | 2.43  | 2.31  | 3.01   | a( <u>A</u> ): 0.05      |           |
| 7  |       |       |        |                          |           |
| 8  |       |       |        |                          |           |
| 9  |       |       |        |                          |           |
| 10 |       |       |        | ● 新二F教(U).<br>● 新活百蒲(W)  |           |
| 11 |       |       |        |                          |           |

副立雲林科技大學工業工程與管理所 系統可靠度實驗室 System Reliability Lab.

## 單因子ANOVA分析

單因子變異數分析

#### P-value<0.05表示拒絕H0

| 摘要      |         |             |          |                      | t                 |
|---------|---------|-------------|----------|----------------------|-------------------|
| 組       | 個數      | 總和          | 平均       | 變異數                  |                   |
| 欄1      | 5       | 10.62       | 2.124    | 0.05048              |                   |
| 欄 2     | 5       | 11.37       | 2.274    | 0.05443              |                   |
| 欄 3     | 5       | 14.25       | 2.85     | 0.0229               |                   |
|         |         |             |          |                      |                   |
|         |         |             |          |                      |                   |
| ANOVA   |         |             |          |                      |                   |
| 變源      | SS      | 自由度         | MS       | F                    | <u>P-值 臨界值</u>    |
| 組間      | 1.46892 | 2           | 0.73446  | 17.2395              | 0.000296 3.885294 |
| 組內      | 0.51124 | 12          | 0.042603 |                      |                   |
|         |         |             |          |                      |                   |
| 總和      | 1.98016 | 14          |          |                      |                   |
| 1 國立雲相  | 木科技大學   | 工業工程        | 與管理所     |                      | 第二時 本個責 始起        |
| 105系統可靠 | 度實驗室 S  | ystem Relia |          | 东—版学佩熹 編輯<br>2008/05 |                   |

### 二因子無重複實驗ANOVA分析

■ 選取工具→資料分析→雙因子變異數分析:
 無重複試驗。

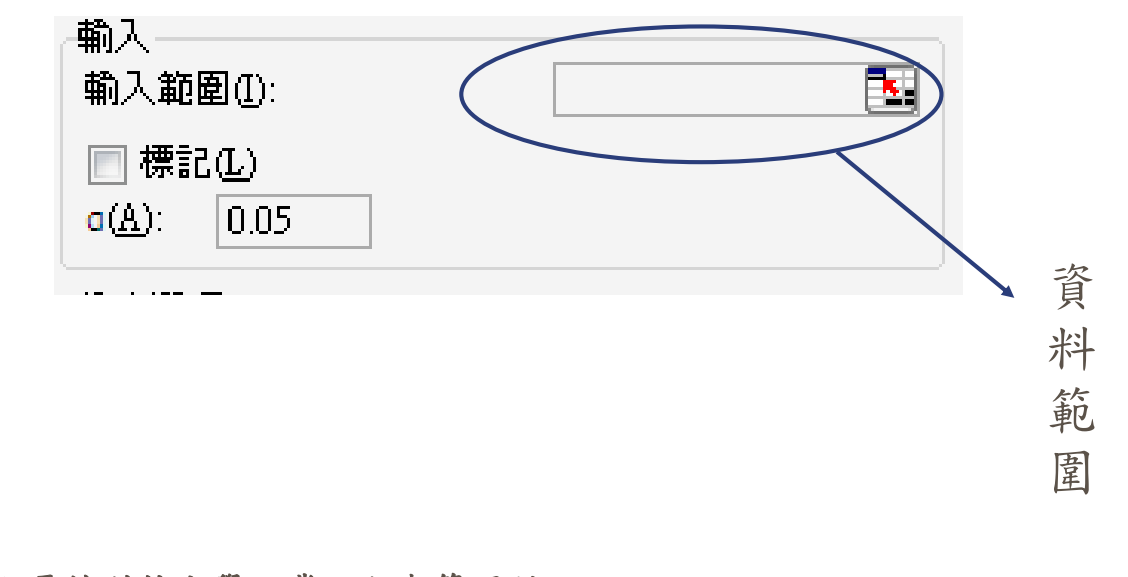

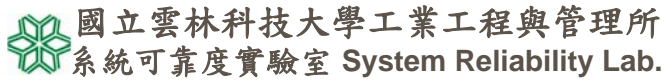

第二版 李佩熹 編輯 2008/05

二因子無重複實驗ANOVA分析

|   |  |      |     | 機器  | →因子二 |       |
|---|--|------|-----|-----|------|-------|
|   |  |      | 機器1 | 機器2 | 機器3  |       |
| 性 |  | 男性工人 | 28  | 36  | 47   | 所收集資料 |
| 別 |  | 女性工人 | 20  | 29  | 38   |       |

因子一

每個因子一和因子二所交叉的數 據都只有一筆,稱作無重複試驗

| 🔊 國立雲林科技大學工業工程與管理所                 | 做一时 太同者 纪纪 |
|------------------------------------|------------|
| 公女女子告诉安卧厅 Sustam Daliability Lab   |            |
| 《》系統可非及員廠至 System Reliability Lab. | 2008/05    |
|                                    |            |

### 二因子無重複實驗ANOVA分析

|   | C3 | •    | fx  |     |     |                                       |
|---|----|------|-----|-----|-----|---------------------------------------|
|   | А  | В    | С   | D   | Е   |                                       |
| 1 |    |      |     | 機器  |     | SAT を共数方列・無単位調査 (本)                   |
| 2 |    |      | 機器1 | 機器2 | 機器3 | ₩/へ<br>輸入範圍(1): \$C\$3:\$E\$4  153 確定 |
| 3 | 性  | 男性工人 | 28  | 36  | 47  |                                       |
| 4 | 別  | 女性工人 | 20  | 29  | 38  | ○( <u>A</u> ): 0.05 説明( <u>H</u> )    |
| 5 |    |      |     |     |     | #%\U\%7百                              |
| 6 |    |      |     |     |     |                                       |
| 7 |    |      |     |     |     |                                       |
| 8 |    |      |     |     |     | ◎ 新活頁簿(W)                             |
| 0 |    |      |     |     |     |                                       |

國立雲林科技大學工業工程與管理所 系統可靠度實驗室 System Reliability Lab.

第二版 李佩熹 編輯 2008/05

二因子無重複實驗ANOVA分析

| 雙因子變異數分析 | : | 無重複試驗 |
|----------|---|-------|
|----------|---|-------|

| 摘要  | 個數 | 總和  | 平均   | 變異數  |
|-----|----|-----|------|------|
| 列1  | 3  | 111 | 37   | 91   |
| 列 2 | 3  | 87  | 29   | 81   |
|     |    |     |      |      |
| 欄 1 | 2  | 48  | 24   | 32   |
| 欄 2 | 2  | 65  | 32.5 | 24.5 |
| 欄 3 | 2  | 85  | 42.5 | 40.5 |

| ANOVA |     |     |       |     |          |          |
|-------|-----|-----|-------|-----|----------|----------|
| 變源    | SS  | 自由度 | MS    | F   | P-値      | 臨界値      |
| 列     | 96  | 1   | 96    | 192 | 0.005168 | 18.51282 |
| 欄     | 343 | 2   | 171.5 | 343 | 0.002907 | 19       |
| 錯誤    | 1   | 2   | 0.5   |     |          |          |

| 總和, 440 45                        |                      |
|-----------------------------------|----------------------|
| 10 國工雲杯杆投大学上某上程與官理所               | 第二時 本偏喜 沪耜           |
| 邟系統可靠度實驗室 System Reliability Lab. | 界—版字胍意 補粗<br>2008/05 |
|                                   |                      |

### 二因子重複實驗ANOVA分析

選取工具→資料分析→雙因子變異數分析:重複 試驗。

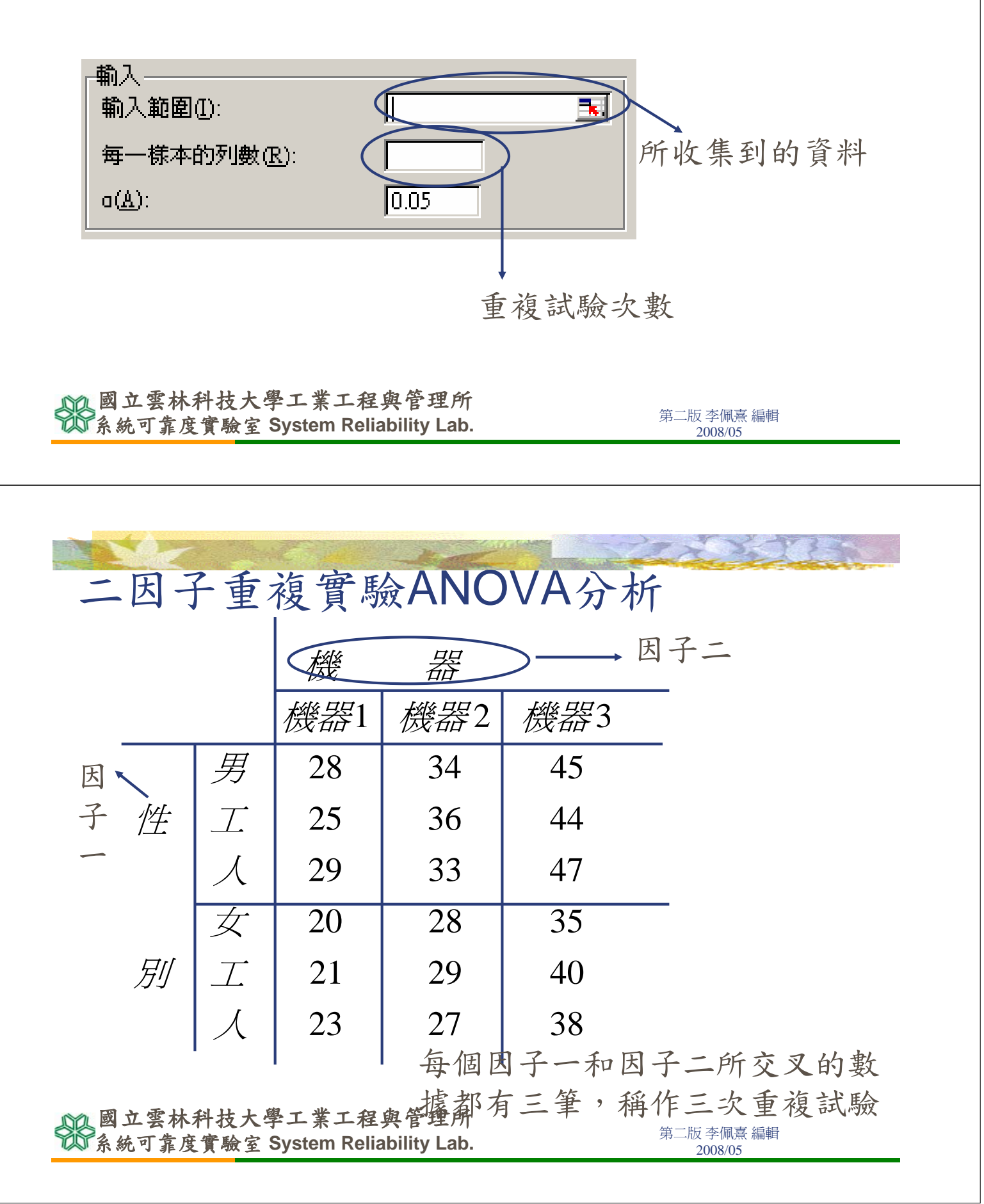

### 二因子重複實驗ANOVA分析

| H10 | - | fx             |       |       |                                                    |       |
|-----|---|----------------|-------|-------|----------------------------------------------------|-------|
| А   | В | С              | D     | E     | <b>愛因子變異数分析:重複試驗</b> I J                           | ×     |
|     |   | <b>报》</b> 用度 1 | 機器    | 超後期度の | ·····································              | 確定    |
|     |   | ↑成省音↓          | 的或者者么 | 「咳舌舌つ | —————————————————————————————————————              | REAL  |
|     | 男 | 28             | 34    | 45    | 每一様本的列數(R): 3                                      | 取消    |
| 性   |   | 25             | 36    | 44    | o(A):                                              | 說明(H) |
|     |   | 29             | 33    | 47    |                                                    |       |
|     | 女 | 20             | 28    | 35    | - 輸出選項                                             |       |
| 別   |   | 21             | 29    | 40    | ◎ 輸出範圍(0):                                         |       |
|     |   | 23             | 27    | 38    | <ul> <li>● 新工作表 (型)</li> <li>● 新活頁簿 (型)</li> </ul> |       |
|     |   |                |       |       |                                                    |       |

#### 國立雲林科技大學工業工程與管理所 系統可靠度實驗室 System Reliability Lab.

第二版 李佩熹 編輯 2008/05

## 二因子重複實驗ANOVA分析

|                                 | 摘安  | 機器 l     | 機畚2             | 機岙5          | 総和       |
|---------------------------------|-----|----------|-----------------|--------------|----------|
|                                 | 男   |          |                 |              |          |
|                                 | 個數  | 3        | 3               | 3            | 9        |
|                                 | 總和  | 82       | 103             | 136          | 321      |
|                                 | 平均  | 27.33333 | 34.33333        | 45.33333     | 35.66667 |
|                                 | 變異數 | 4.333333 | 2.333333        | 2.333333     | 64       |
|                                 |     |          |                 |              |          |
|                                 | 女   |          |                 |              |          |
|                                 | 個數  | 3        | 3               | 3            | 9        |
|                                 | 總和  | 64       | 84              | 113          | 261      |
|                                 | 平均  | 21.33333 | 28              | 37.66667     | 29       |
|                                 | 變異數 | 2.333333 | 1               | 6.333333     | 53       |
|                                 |     |          |                 |              |          |
|                                 | 總和  |          |                 |              | L        |
|                                 | 個數  | 6        | 6               | 6            |          |
|                                 | 總和  | 146      | 187             | 249          |          |
|                                 | 平均  | 24.33333 | 31.16667        | 41.5         |          |
| ₥國立雲林科技大學工業工程與管理月               | 變異數 | 13.46667 | 13.36667        | 21.1         |          |
| 资系統可靠度實驗室 System Reliability La | b.  |          | 第二版 李(f<br>2008 | 虱熹 編輯<br>/05 |          |

#### 二因子重複實驗ANOVA分析

| ANOVA |          |     |          |          |          |          |
|-------|----------|-----|----------|----------|----------|----------|
| 變源    | SS       | 自由度 | MS       | F        | P-値      | 臨界値      |
| 樣本    | 200      | 1   | 200      | 64.28571 | 3.68E-06 | 4.747225 |
| 欄     | 896.3333 | 2   | 448.1667 | 144.0536 | 4.09E-09 | 3.885294 |
| 交互作用  | 2.333333 | 2   | 1.166667 | 0.375    | 0.695067 | 3.885294 |
| 組內    | 37.33333 | 12  | 3.111111 |          |          |          |
|       |          |     |          |          |          |          |
| 總和    | 1136     | 17  |          |          |          |          |
|       |          |     |          |          |          |          |

國立雲林科技大學工業工程與管理所 系統可靠度實驗室 System Reliability Lab.

第二版 李佩熹 編輯 2008/05

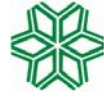

國立雲林科技大學工業工程與管理所 Graduate school of Industrial Engineering & Management, National Yunlin University of Science & Technology

> 系統可靠度實驗室 System Reliability Lab. http://campusweb.yuntech.edu.tw/~qre/index.htm

#### 簡單線性迴歸分析與相關性

迴歸分析是用一直線方程式來描述兩個 變數(X,Y)之間的互動程度,透過這 直線方程式,可以用X來解釋Y,X是解 釋變數,Y為被解釋變數。

#### $Y = \beta_0 + \beta_1 X$

β1為X的斜率,若β1為正數,表示X與
 Y是正相關,若若β1為負數,表示X與Y
 是負相關。β0為截距項(常數項)

國立雲林科技大學工業工程與管理所 系統可靠度實驗室 System Reliability Lab.

迴歸分析與相關係數 X(季) 2 3 1

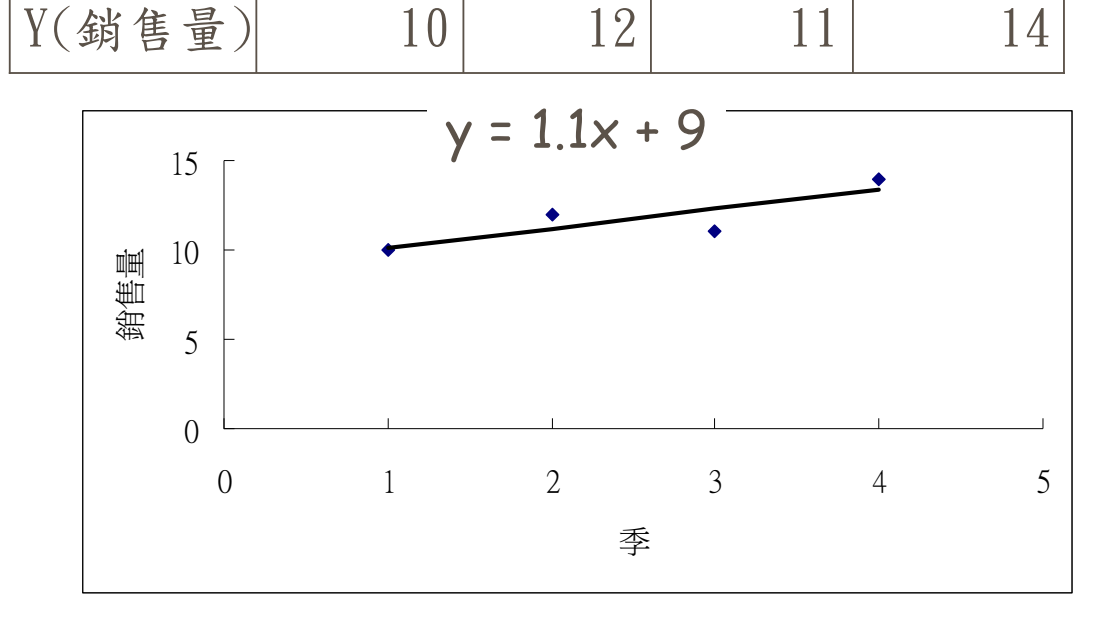

國立雲林科技大學工業工程與管理所 公系統可靠度實驗室 System Reliability Lab.

第二版 李佩熹 編輯 2008/05

第二版 李佩熹 編輯 2008/05

4

- 迴歸分析是一種預測方法。
- 迴歸方程式為 $Y = \beta_0 + \beta_1 X$
- 虚無假設為H0: ₿₁=0
- 對立假設為H1: β<sub>1</sub>≠0
- 若虛無假設成立,表示Y=β<sub>0</sub>,則X對Y 沒有影響,表示迴歸分析沒有意義。

#### 1 國立雲林科技大學工業工程與管理所 2 系統可靠度實驗室 System Reliability Lab.

迴歸分析與相關係數

- 相關係數r<sub>xv</sub>表示X和Y的關係強烈程度。
- I≤r<sub>xy</sub>≤1,若r<sub>xy</sub>為正表示正向關係(X和 Y為正變)。
- 若r<sub>xv</sub>為負表示負向關係(X和Y為反變)。
- 若r<sub>xv</sub>為O表示無關係。
- 若r<sub>xv</sub>為1表示完全正相關。
- 若r<sub>xv</sub>為-1表示完全負相關。
- rxy與β₁有密切關係。
- 國立雲林科技大學工業工程與管理所 系統可靠度實驗室 System Reliability Lab.

- 選取工具→資料分析→迴歸
- 見Excel的迴歸分析與相關係數

| ₩/<<br>輸入 Y 範圍(Y):                            |                | ¥資料 |
|-----------------------------------------------|----------------|-----|
| 輸入 X 範圍(X):                                   |                | X资料 |
| <ul> <li>■ 標記(L)</li> <li>■ 信賴度(Q)</li> </ul> | ■ 常數爲零(乙) 95 % |     |
|                                               |                |     |

第二版 李佩熹 編輯 2008/05

나 편이 비 이 편이 비 두 편이 비 이

國立雲林科技大學工業工程與管理所 系統可靠度實驗室 System Reliability Lab.

### 迴歸分析與相關係數-案例說明

■ 建立一個迴歸式,可由廣告支出預測年銷售額

|            | F3   | -         | fe  |                                      |               |
|------------|------|-----------|-----|--------------------------------------|---------------|
|            | A    | В         | C   | 温歸                                   | E C           |
|            | 廣告支出 | _<br>年銷售額 | -   | ● 輸入<br>■ 輸入 V 節圍(V)·                | \$B\$2:\$B\$9 |
|            | 1400 | 16800     |     | おして新国のい                              |               |
|            | 1100 | 14400     |     |                                      | \$A\$2:\$A\$9 |
|            | 560  | 12300     |     | ■ 標記(L)                              | 📄 常數爲零(乙)     |
|            | 650  | 13200     |     | 信頼度(0)                               | 95 %          |
|            | 560  | 12800     |     | 輸出選項                                 |               |
|            | 880  | 14400     |     |                                      |               |
|            | 1100 | 15900     |     | ◎ 新工作表(P):                           |               |
|            | 350  | 10000     |     | ◎ 新活頁簿(₩)                            |               |
| Γ          |      |           |     | ──────────────────────────────────── | □ 殘差圓(11)     |
|            |      |           |     | □ 標準化殘差( <u>T</u> )                  | ■ 様本迴歸線圖①     |
|            |      |           |     | 常態機率                                 |               |
|            |      |           |     | 📄 常態機率圖(N)                           |               |
| 1          |      |           | - 1 |                                      |               |
| <b>3</b> 9 | 山了非汉 | 貝切双王・ソ    |     | Lilability Lab.                      | 2008/         |

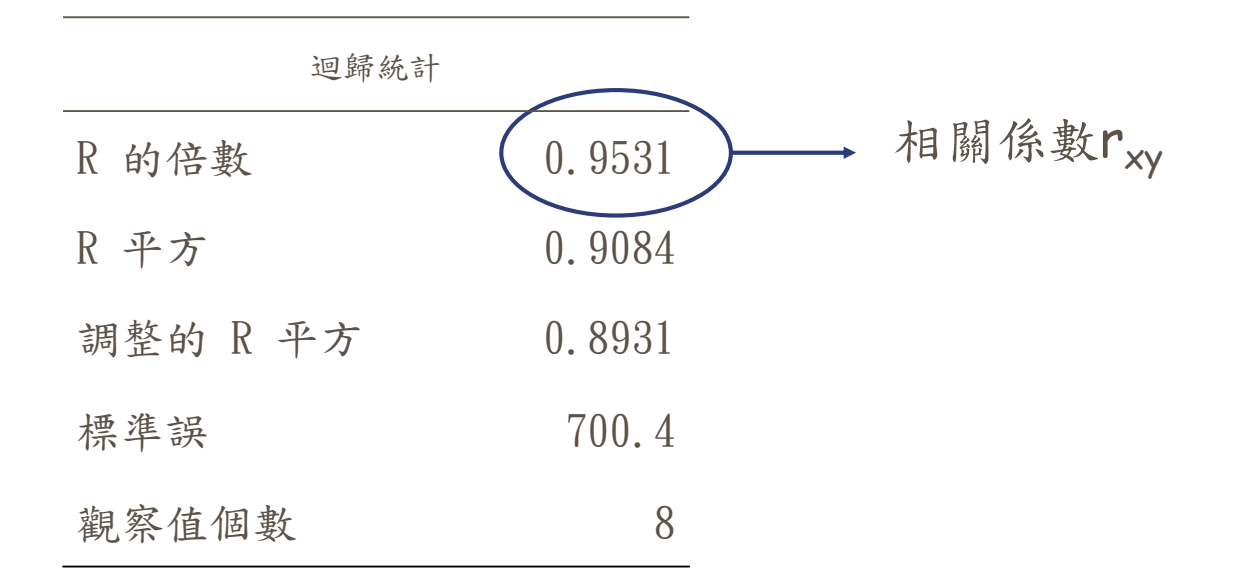

國立雲林科技大學工業工程與管理所 系統可靠度實驗室 System Reliability Lab.

第二版 李佩熹 編輯 2008/05

迴歸分析與相關係數

|    | 自由度 | SS       | MS       | F    | 顯著值    |
|----|-----|----------|----------|------|--------|
| 迴歸 | 1   | 29191616 | 29191616 | 59.5 | 0.0002 |
| 殘差 | 6   | 2943384  | 490563.9 |      |        |
| 總和 | 7   | 32135000 |          |      |        |

因為P-value=0.0002< $\alpha$ =0.05,所以拒 P-value 絕HO: $\beta_1$ =0,表示 $\beta_1 \neq 0$ ,迴歸方程 式有存在之意義

國立雲林科技大學工業工程與管理所 系統可靠度實驗室 System Reliability Lab.

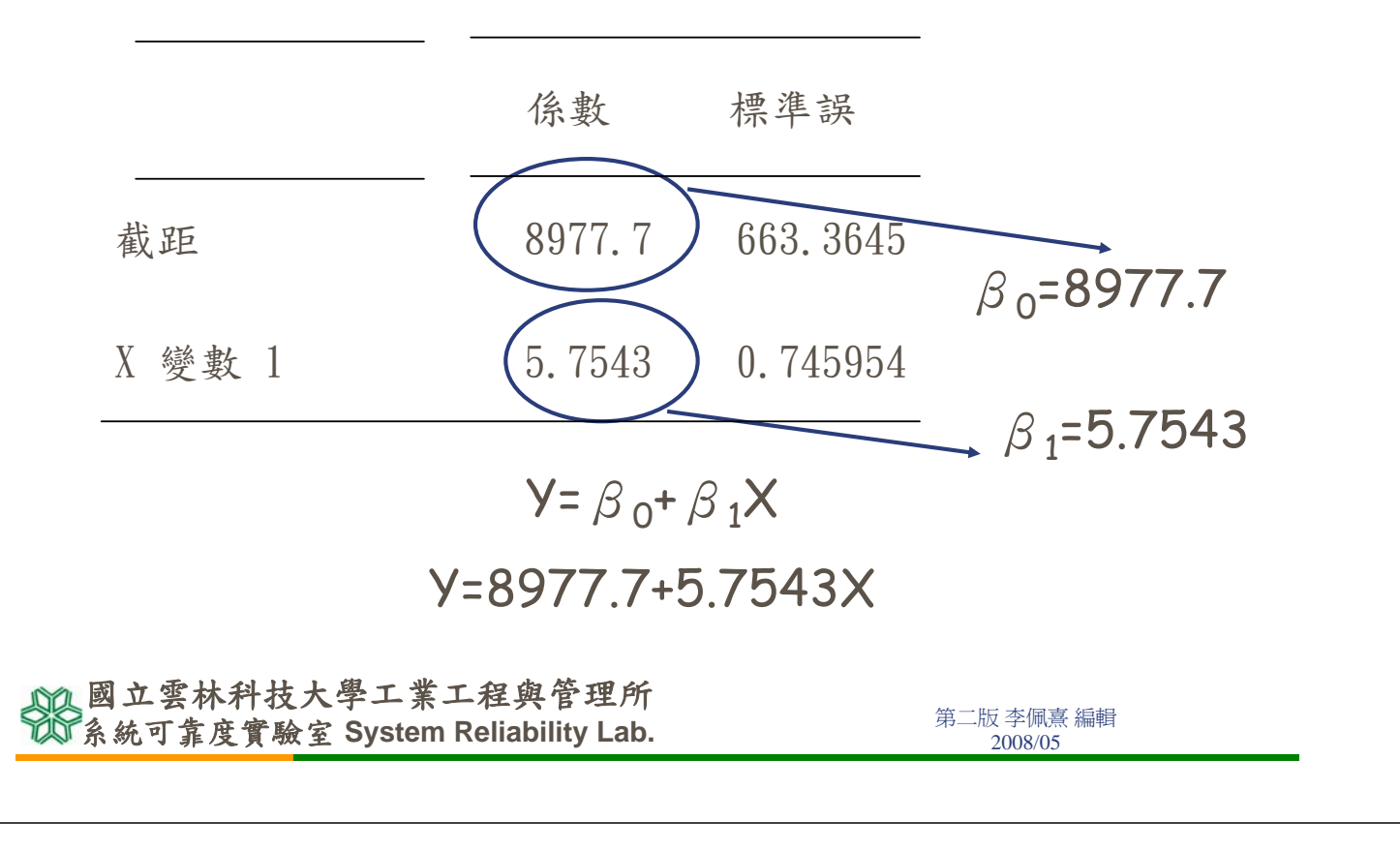

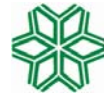

國立雲林科技大學工業工程與管理所 Graduate school of Industrial Engineering & Management, National Yunlin University of Science & Technology

> 系統可靠度實驗室 System Reliability Lab. http://campusweb.yuntech.edu.tw/~qre/index.htm

#### 機率表查詢

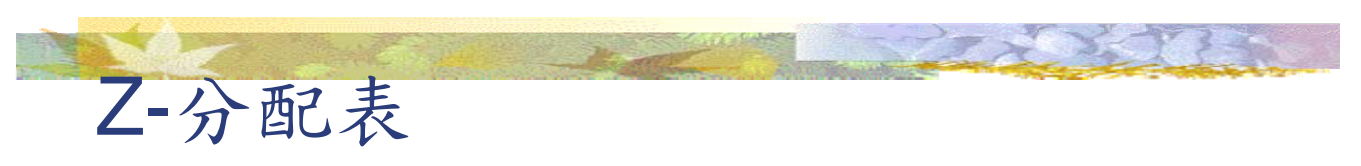

#### 給定Z查 $\alpha$ 值

#### 函數名稱:NORMSDIST

| 函數引數                                                 | ?                       | 1×1 |
|------------------------------------------------------|-------------------------|-----|
| NORMSDIST<br>Z 1.96                                  | <b>.</b> = 1.96         | Ī   |
| 傳回標準常態累加分配 (即平均值為 0,標準差為 1 的機                        | = 0.975002175<br>奥率分配)。 |     |
| Z 為所要求算分配的數值。                                        |                         |     |
| 計算結果 = 0.975002175                                   |                         |     |
| 函數說明(H)                                              | 確定 取消                   |     |
| 國立雲林科技大學工業工程與管理所<br>系統可靠度實驗室 System Reliability Lab. | 第二版 李佩熹 編<br>2008/05    | 輯   |
|                                                      |                         |     |

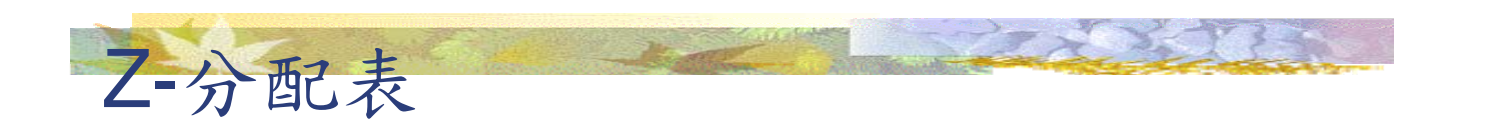

給定 $\alpha$ 查Z值

#### 函數名稱:NORMSINV

| 函數引數                                                 | ? ×                     |
|------------------------------------------------------|-------------------------|
| NORMSINV<br>Probability 0.975                        | <u>π</u> = 0.975 → α    |
| 傳回標準常態累加函數的反函數 (即平均數為 0,標準詞                          | = 1.959962787<br>差爲 1)。 |
| Probability 是相對於常態分配的機率值,此值須<br>1。                   | 在0到1之間,且可包含0及           |
| 計算結果 = 1.959962787                                   |                         |
| 函數說明(H)                                              | 確定 取消                   |
| 國立雲林科技大學工業工程與官理所<br>系統可靠度實驗室 System Reliability Lab. | 第二版 李佩熹 編輯<br>2008/05   |

| KN TA +                           | ALL STREET                                                |
|-----------------------------------|-----------------------------------------------------------|
| <b>L</b> -分配衣                     |                                                           |
| 函數名稱:TINV                         |                                                           |
| PS: 雙星機率                          |                                                           |
| 函数引数                              | <u>?</u> ×                                                |
|                                   |                                                           |
| Probability 0.1                   | $\mathbf{\overline{s}} = 0.1 \longrightarrow \mathcal{U}$ |
| Deg_needom  2                     |                                                           |
| 傳回 Student's 式 T 分配的反值。           | = 2.91998731                                              |
|                                   |                                                           |
| Deg_meedom 為一止整數,表示分配的自由度。        |                                                           |
|                                   |                                                           |
| 計算結果 = 2.91998731                 |                                                           |
| <u>函數說明(H)</u><br>                |                                                           |
|                                   |                                                           |
| 國立雲林科技大學工業工程與管理所                  | 第二版 李佩喜 編輯                                                |
| 以系統可靠度實驗室 System Reliability Lab. | 2008/05                                                   |
| 卡方-分配表                            |                                                           |
|                                   |                                                           |
| 給定X和自由度查Q                         | v 值                                                       |
| 函數名稱:CHIDI                        | ST                                                        |
| 函數引數                              | <u>? ×</u>                                                |
| CHIDIST                           |                                                           |
| A [4.605                          |                                                           |
|                                   | ▲-" 日田及                                                   |
| 傳回單尾卡方分配的機率值。                     | = 0.1000851                                               |
|                                   |                                                           |
| Deg_freedom 爲自由度。其範圍可爲1到10^1      | 0 但不包括 10^10。                                             |
|                                   |                                                           |
| 計算結果 = 0.10000851                 |                                                           |
| 函數說明(H)                           | 確定取消                                                      |
| 國立雲林科技大學工業工程與管理所                  |                                                           |
| ₩系統可靠度實驗室 System Reliability Lab. | ────────────────────────────────────                      |

| 卡方-分配表                                                          |                                                           |
|-----------------------------------------------------------------|-----------------------------------------------------------|
| 纵空 ~ 和台山府木V                                                     | 店                                                         |
| 后天U和日田及亘入                                                       | 但                                                         |
| 函數名稱:CHIINV                                                     |                                                           |
| 函数引数<br>                                                        | <u>? ×</u>                                                |
| Probability 0.1                                                 | $\mathbf{\overline{k}} = 0.1 \longrightarrow \mathcal{O}$ |
| Deg_freedom 2                                                   | ■=2 →自由度                                                  |
| 傳回 chi-squared 分配之單尾機率的反傳值。                                     | = 4.605176125                                             |
| Deg_freedom 爲自由度。其範圍可爲1到10^10(                                  | 但不包括 10^10。                                               |
| 計算結果 = 4.605176125                                              |                                                           |
| <u>函數說明(H)</u>                                                  | 確定 取消                                                     |
|                                                                 | <u>你一时才</u> 同者 (6拍                                        |
| 了系統可靠度實驗室 System Reliability Lab.                               | 弟—版 学 佩魚 編輯<br>2008/05                                    |
| F-分配表<br>給定X和自由度查 $\alpha$ 值。函                                  | 函數名稱:FDIST                                                |
| 函數引數                                                            | <u>? ×</u>                                                |
| FDIST                                                           |                                                           |
| X 8.526                                                         | <u>■</u> = 8.520<br>= 1 → 自由度 <b>1</b>                    |
| Deg_freedom2 2                                                  |                                                           |
| <b>傅</b> 同兩組溶料的卫继索公配 (勤佐程度)。                                    | = 0.100003167                                             |
| ICHAMMERIAN (WHENDED (BYUNIERS)).                               |                                                           |
|                                                                 |                                                           |
| Deg_freedom2 爲分母的自由度,需在1到10^10                                  | )之間但不含 10^10。                                             |
| Deg_freedom2 爲分母的自由度,需在 1 到 10^10<br>                           | )之間但不含 10^10。                                             |
| Deg_freedom2 為分母的自由度,需在1到10^10<br>計算結果 = 0.100003167<br>函數說明(H) | D.之間但不含 10^10。<br>確定 取消                                   |

| ▶-分配衣                                                                 |                                                        |
|-----------------------------------------------------------------------|--------------------------------------------------------|
| 給定 α 和自由度 查×值。 函                                                      | 5數名稱:FINV                                              |
| 函數引數                                                                  | <u>? ×</u>                                             |
| FINV Probability 0.1                                                  | $ = 0 1 \longrightarrow \alpha $                       |
| Deg_freedom1 1                                                        |                                                        |
| Deg_freedom2 2                                                        |                                                        |
| 傳回 F 機率分配之反函數値: 如果 p = FDIST(x,),<br>Deg_freedom2 爲分母的自由度,需在 1 到 10^1 | = 8.526342299<br>則反函數爲 FINV(p,) = x。<br>0 之間但不含 10^10。 |
| 計算結果 = 8.526342299                                                    |                                                        |
| 函數說明(H)                                                               | 確定取消                                                   |
| <b>四卫去孙们权八子上未一任兴省</b> 4/1                                             | 第二版 李佩喜 編輯                                             |

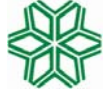

國立雲林科技大學工業工程與管理所 Graduate school of Industrial Engineering & Management, National Yunlin University of Science & Technology

> 系統可靠度實驗室 System Reliability Lab. http://campusweb.yuntech.edu.tw/~qre/index.htm

## 其他Excel的統計分析方法

卡方獨立性檢定

■ 聯立表檢定

■ 假設HO:A.B兩因素無關 H1:兩因素有關

|       |     |            |            | A                      | 团                      | 素   |                 |                 |                  |   |
|-------|-----|------------|------------|------------------------|------------------------|-----|-----------------|-----------------|------------------|---|
| 觀測    | 則次  | 數          | <i>A</i> 1 | A2                     | A3                     | ••• | Ac              |                 |                  |   |
|       | B   | <i>B</i> 1 | $O_{11}$   | <i>O</i> <sub>12</sub> | <i>O</i> <sub>13</sub> | ••• | $O_{1c}$        | $n_{b1}$        | 邊                |   |
|       | Ħ   | <i>B</i> 2 | $O_{21}$   |                        |                        |     |                 | $n_{b2}$        | 際                |   |
|       | 素   | <i>B</i> 3 |            |                        |                        |     |                 | $n_{b3}$        | 次                |   |
|       |     | :          |            |                        | $O_{_{ij}}$            |     |                 | :               | 數                |   |
|       |     | Br         | $O_{r1}$   |                        |                        |     | $O_{rc}$        | n <sub>br</sub> | n <sub>i</sub>   |   |
|       |     |            | $n_{a1}$   | $n_{a2}$               | $n_{a3}$               | ••• | n <sub>ac</sub> |                 |                  |   |
| 國立雲林  | 科技  | 大學:        | 邊和         | [ <u>次</u><br>星與管理     | 款                      | 數   | $n_{j}$         |                 |                  |   |
| 系統可靠原 | 度實驗 | 全 Sys      | stem Rel   | iability               | Lab.                   |     |                 | 第二版<br>20       | 李佩熹 編輯<br>008/05 | Ħ |

|     | ent-       |                                    |                        | - 3M                   | Total and | and the                                        | 200                    | See.  |
|-----|------------|------------------------------------|------------------------|------------------------|-----------|------------------------------------------------|------------------------|-------|
| キブ  | 方獨         | 立性相                                | <b>澰</b> 定             |                        |           |                                                |                        |       |
|     |            |                                    | A                      | 团                      | 素         |                                                |                        |       |
| 理論: | 次數         | <i>A</i> 1                         | A2                     | A3                     | •••       | Ac                                             |                        |       |
| B   | <i>B</i> 1 | $\underline{n_{b1}} \times n_{a1}$ | $n_{b1} \times n_{a2}$ | $n_{b1} \times n_{a3}$ |           | $\underline{n_{b1}} \times \underline{n_{ac}}$ | n.                     | 邊     |
|     | 21         | n                                  | п                      | п                      |           | n                                              | <i>v</i> <sub>b1</sub> | ~~    |
| 团   | <i>B</i> 2 | $\underline{n_{b2} \times n_{a1}}$ |                        |                        |           |                                                | $n_{b2}$               | 際     |
| 麦   | <i>B</i> 3 | n                                  |                        |                        |           |                                                | <i>n</i>               | 次     |
|     | :          |                                    |                        |                        |           |                                                | :                      | 一     |
|     | •          | 10 \ 10                            |                        |                        |           | 10 \ 10                                        | •                      | 安义    |
|     | Br         | $\underline{n_{br} \times n_{a1}}$ |                        |                        |           | $\frac{n_{br} \times n_{ac}}{2}$               | $n_{br}$               | $n_i$ |
|     |            | n                                  |                        |                        |           | n                                              |                        |       |
|     |            | $n_{a1}$                           | $n_{a2}$               | $n_{a3}$               | •••       | $n_{ac}$                                       | n                      |       |
|     |            | 邊                                  | 際                      | 次                      | 數         | $n_{i}$                                        |                        |       |
|     |            | I                                  |                        |                        |           | <i>,</i>                                       | I                      |       |

國立雲林科技大學工業工程與管理所 系統可靠度實驗室 System Reliability Lab.

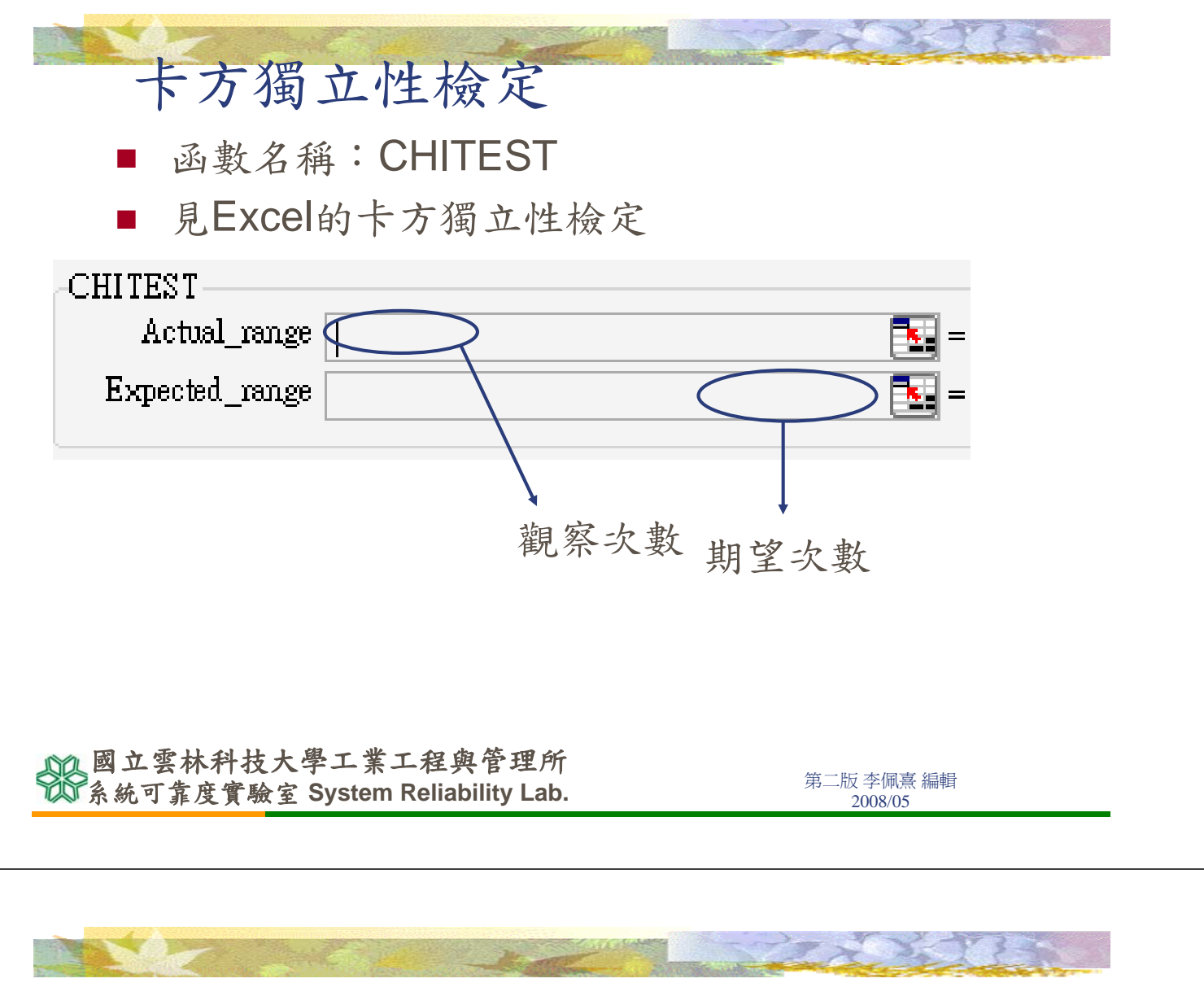

#### 卡方獨立性檢定

- 比較台北市和高雄市對於經濟發展滿意度的看法。
- H0:台北市與高雄市對四個經濟發展滿意度的 比例一樣
- H1:台北市與高雄市對四個經濟發展滿意度的 比例不一樣

國立雲林科技大學工業工程與管理所 系統可靠度實驗室 System Reliability Lab.

| Nex.                                    |                     | -2                   | and the second |          | CXX1                     | 35   |
|-----------------------------------------|---------------------|----------------------|----------------|----------|--------------------------|------|
| 卡方獨                                     | 立性核                 | 会定                   |                |          |                          |      |
| 觀測次數                                    |                     |                      |                |          |                          |      |
| 台                                       | 北市高                 | 雄市                   |                |          |                          |      |
| 很滿意                                     | 100                 | 100                  | 200            |          |                          |      |
| 滿意                                      | 150                 | 150                  | 300            |          |                          |      |
| 不滿意                                     | 300                 | 200                  | 500            |          |                          |      |
| 很不滿意                                    | 200                 | 150                  | 350            |          |                          |      |
|                                         | 750                 | 600                  | 1350           |          |                          |      |
|                                         |                     |                      | 相切次數           |          |                          |      |
|                                         |                     |                      | 为玉八妖           | 台北市      | 高雄市                      |      |
| 200×750/135                             | 50=111.11           |                      | 很滿意            | 111.1111 | 88.88889                 | 200  |
|                                         |                     |                      | 滿意             | 166.6667 | 133.3333                 | 300  |
|                                         |                     |                      | 不滿意            | 277.7778 | 222.2222                 | 500  |
|                                         |                     |                      | 很不滿意           | 194.4444 | 155.5556                 | 350  |
| 國立雲林科技                                  | 大學工業工<br>家 System R | 程與管理<br>eliability l | ℓ所<br>ab       | 750      | <b>600</b><br>第二版 李佩熹 編輯 | 1350 |
| 「「「」」」、「」」」、「」」、「」」、「」」、「」」、「」」、「」」、「」」 | ×± Oystoni N        |                      |                |          | 2008/05                  |      |

|           |         | <b>×</b> 一     | - hil    | よら       |           |                       |            |              |                    | 22                       |           |
|-----------|---------|----------------|----------|----------|-----------|-----------------------|------------|--------------|--------------------|--------------------------|-----------|
| : (255) : |         | 倒」             |          | 饭人       |           |                       | ∭ I⊐10+∧ U | 크 너야+1억 (1일) | I¤a+H ∓            |                          |           |
|           | CHITEST | <del>,</del> , | X √ f≈ = | CHITEST( | B3:C6,B   | 11:C14)               |            |              |                    |                          |           |
|           | Α       | В              | С        | D        | E         | F                     | G          | Н            | Ι                  | J                        | K         |
| 1         | 觀測次數    |                |          |          |           |                       |            |              |                    |                          |           |
| 2         |         | 台北市            | 高雄市      |          |           |                       |            |              |                    |                          |           |
| 3         | 很滿意     | 100            | 100      | 200      |           | =CHITEST              | (B3:C6,E   | 11:C14)      |                    |                          |           |
| 4         | 滿意      | 150            | 150      | 300      | 函数引       | 數                     |            |              |                    |                          | ×         |
| 5         | 不滿意     | 300            | 200      | 500      | CHITE     | 7ST                   |            |              |                    |                          |           |
| 6         | 很不滿意    | 200            | 150      | 350      | A         | .or<br>Ictual_range B | 3:C6       |              | <b>.</b>           | = {100,100;150           | ),150;31  |
| 7         |         | 750            | 600      | 1350     | Exp       | ected_range B         | 11:C14     |              |                    | = {111.111111            | 111111    |
| 8         |         |                |          |          |           |                       |            |              |                    | - 0.014051404            |           |
| 9         | 期望次數    |                |          |          | 傳回獲       | <u>这性檢定之結</u> ;       | 果:依給定的     | 的自由度及總言      | 量,傳回卡方             | - 0.014051424<br>獨立性檢定的約 | <b>吉果</b> |
| 10        |         | 台北市            | 高雄市      |          |           |                       |            |              |                    |                          |           |
| 11        | 很滿意     | 111.1111       | 88.88889 | 200      | Exp       | ected_range 爲;        | 一範圍,其      | 內容爲各欄總       | 和乘各列總和後            | 的值,再除以                   | 全部值總和     |
| 12        | 滿意      | 166.6667       | 133.3333 | 300      |           | 的。                    | 比率。        |              |                    |                          |           |
| 13        | 不滿意     | 277.7778       | 222.2222 | 500      |           |                       |            |              |                    |                          |           |
| 14        | 很不滿意    | 194.4444       | 155.5556 | 350      |           | 計算結果 =                | 0.01405    | 51424        |                    |                          |           |
| 15        |         | 750            | 600      | 1350     | 函數說       | <u>明(H)</u>           |            |              |                    | 確定                       | 取消        |
| 16        |         |                |          |          |           |                       |            |              |                    |                          |           |
| 10        | 國立雪     | 林科技            | 大學工      | 業工程員     | 且管理       | Ŕſŗ                   | 拒絕         | EH0          |                    |                          |           |
| Ŷ         | 系統可     | 靠度實驗           | 文字 Syste | em Relia | oility La | ab.                   |            | 5            | 第二版 李佩熹<br>2008/05 | 編輯                       |           |

資料分析工具箱安裝

- Step1.放入Office光碟
- Step2.選「工具→增益集→出現 右邊畫面。」
- Step3.勾選分析工具箱,按確 定。電腦開始安裝程式。
- Step4.「工具」的下拉選單,會 出現一個「資料分析」項目。如 下頁圖。

|                      | 山川山山御一米一                                                                | 白杏花田父                                                                                                    |                       |
|----------------------|-------------------------------------------------------------------------|----------------------------------------------------------------------------------------------------|-----------------------|
| <b>剄 ⊥ 雲</b><br>系統可靠 | 杯杆孜大字上羔上A<br>宦官驗室 Svstem Re                                             | 程興官理所<br>aliability Lab.                                                                                                    | 第二版 李佩熹 編輯            |
| 11.00 4 31           |                                                                         | ,                                                                                                    | 2008/05               |
|                      |                                                                         |                                                                                                    |                       |
|                      |                                                                         |                                                                                                    |                       |
|                      |                                                                         |                                                                                                    |                       |
| 次、                   | W N K -                                                                 | 日林中北                                                                                                    | and the second second |
| 貝ブ                   | 科分析上去                                                                   | 具相女农                                                                                                    |                       |
| 格式(0) 工              | 具(I) 資料(D) 視窗(₩) 説明                                                     |                                                                                                    |                       |
|                      | 拼字檢查(S) F7 田明                                                           | 資料分析                                                                                                    | ? ×                   |
| 🙁 🕸 🎫 🚿              | , 錯誤檢查( <u>K</u> )                                                      | 分析工具(▲)                                                                                                    |                       |
| (225) 2748 1         |                                                                         | <b>單因子變異數分析</b>                                                                                                    |                       |
|                      | 追蹤修訂(I) 🕨 🗼 🗾                                                           | 1990日、1995日、199500000000000000000000000000000000000 | 风歌<br>复試驗             |
|                      | 比較並合併活頁簿(20)                                                            | 目相關係數                                                                                                    | 說明田                   |
|                      | 保護(2) ▶                                                                 | 叙述統計                                                                                                    |                       |
|                      | 線上共同作業(№) ▶                                                             | P.檢定:兩個常態母體變影                                                                                                    | <b>異數的檢定</b>          |
|                      |                                                                         | 日本<br>「「「」「」<br>「」「」<br>「」<br>「」<br>「」<br>「」<br>「」<br>「」                                                                                                    | <b>•</b>              |
|                      |                                                                         |                                                                                                    |                       |
|                      | 公式稽核(Ⅲ) ▶                                                               | 次些八                                                                                                    | 七十日公隶工                |
|                      |                                                                         | 貝孙方                                                                                                    | 们一只相直叫                |
|                      | 規劃求解(♡)                                                                 |                                                                                                    |                       |
|                      | 規劃求解(V)<br>網路工具箱(B)                                                     |                                                                                                    |                       |
|                      | 規劃求解(Y)<br>網路工具箱(B)<br>巨集(M) ▶                                          |                                                                                                    |                       |
|                      | 規劃求解(V)<br>網路工具箱(B)<br>巨集(M) ▶<br>增益集(I)                                |                                                                                                    |                       |
|                      | 規劃求解(Y)<br>網路工具箱(B)<br>巨集(M) ▶<br>增益集(I)<br>自動校正選項(A)                   |                                                                                                    |                       |
| 3                    | 規劃求解(Y)<br>網路工具箱(B)<br>巨集(M) ▶<br>增益集(I)<br>自動校正選項(A)<br>自訂(C)          |                                                                                                    |                       |
| 3                    | 規劃求解(Y)<br>網路工具箱(B)<br>巨集(M) ↓<br>增益集(I)<br>自動校正選項(A)<br>自訂(C)<br>選項(O) |                                                                                                    |                       |

増益集

現有的增益功能(A):

□ Internet VBA 輔助程式 □ VBA 分析工具箱 ▼ 分析工具箱 □ 空表相差

條件式加總精靈

規劃求解 歐元貨幣工具

分析工具箱

? ×

確定

取消

瀏覽(B).

自動化(U).

\*

 $\nabla$ 

2008/05

於系統可靠度實驗室 System Reliability Lab.

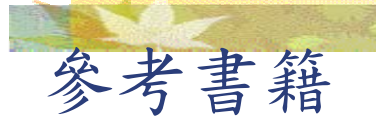

#### 王文中,2000,統計學與Excel資料分析之實 習應用,博碩文化。

副立雲林科技大學工業工程與管理所 系統可靠度實驗室 System Reliability Lab.